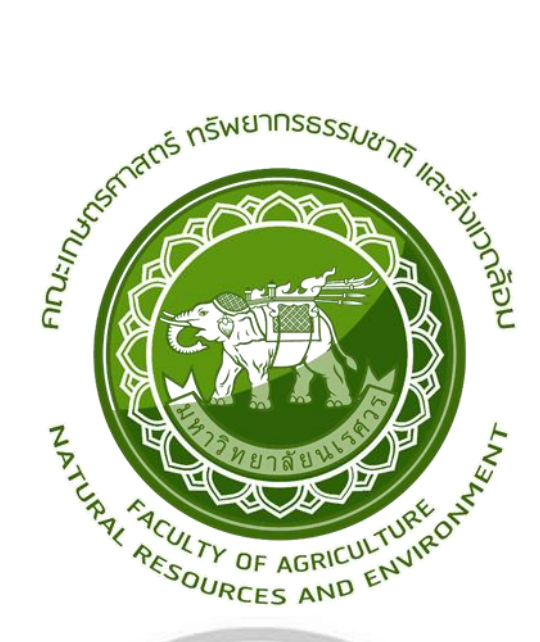

การใช้เทคนิค NDVI กับ NDBI ในการติดตามการเจริญเติบโตของข้าวโพดเลี้ยงสัตว์กรณีศึกษา

อำเภอแม่พริก จังหวัดลำปาง

The use of NDVI and NDBI techniques for monitoring the growth of maize: a case study

of Mae Phrik District, Lampang Province

#### ศิรินธร ทองคำ

# ลิขสิทธิ์ มหาวิทยาลัยนเรศวร Copyright by Naresuan University

วิทยานิพนธ์ระดับปริญญาตรี เสนอภาควิชาทรัพยากรธรรมชาติและสิ่งแวดล้อม

คณะเกษตรศาสตร์ ทรัพยากรธรรมชาติและสิ่งแวดล้อม มหาวิทยาลัยนเรศวร

เพื่อเป็นส่วนหนึ่งของการศึกษาหลักสูตรปริญญาวิทยาศาสตรบัณฑิต

สาขาวิชาภูมิศาสตร์

ลิขสิทธิ์เป็นของมหาวิทยาลัยนเรศวร

อาจารย์ที่ปรึกษา ประธานบริหารหลักสูตรวิทยาสตรบัณฑิต สาขาภูมิศาสตร์ และหัวหน้า ภาควิชา ทรัพยากรธรรมชาติและสิ่งแวดล้อม คณะเกษตรศาสตร์ ทรัพยากรธรรมชาติและสิ่งแวดล้อม ได้พิจารณา วิทยานิพนธ์ระดับปริญญาตรี เรื่อง "การใช้เทคนิค NDVI กับ NDBI ในการติดตามการเจริญเติบโตของข้าวโพด เลี้ยงสัตว์กรณีศึกษา อำเภอแม่พริก จังหวัดลำปาง" เห็นสมควรรับเป็นส่วนหนึ่งของการศึกษาตามหลักสูตร ปริญญาวิทยาศาสตรบัณฑิต สาขาภูมิศาสตร์ ของมหาวิทยาลัยนเรศวร

22 - pr

(อาจารย์ประสิทธิ์ เมฆอรุณ) อาจารย์ที่ปรึกษา

in

(รองศาสตราจารย์ พัฒนา ราชวงศ์) ประธานบริหารหลักสูตรวิทยศาสตรบัณฑิต สาขาวิชาภูมิศาสตร์

(รองศาสตราจารย์ พัฒนา ราชวงศ์) หัวหน้าภาควิชาทรัพยากรธรรมชาติและสิ่งแวดล้อม

#### กิตติกรรมประกาศ

วิทยานิพนธ์ระดับปริญญาตรี เรื่อง"การใช้เทคนิค NDVI กับ NDBI ในการติดตามการเจริญเติบโตของ ข้าวโพดเลี้ยงสัตว์กรณีศึกษา อำเภอแม่พริก จังหวัดลำปาง" ฉบับนี้ สำเร็จลุล่วงได้ด้วยดีเนื่องจากบุคคลหลาย ท่านได้กรุณาและให้ความอนุเคราะห์ ช่วยเหลือในการดำเนินการจัดทำวิทยานิพนธ์ในครั้งนี้

ขอขอบพระคุณ อาจารย์ประสิทธิ์ เมฆอรุณ อาจารย์ที่ปรึกษาวิทยานิพนธ์ ที่ได้สละเวลาอันมีค่า มาให้ คำปรึกษาแนะนำพร้อมทั้งชี้แนะแนวทางด้วยความเอาใจใส่ตลอดระยะเวลาในการทำวิทยานิพนธ์ฉบับนี้ ทั้งยัง ตรวจสอบแก้ไขข้อบกพร่อง และติดตามผลการศึกษาอยู่เสมอ ตลอดจนช่วย แก้ไขปัญหาต่างๆ ที่เกิดขึ้น ระหว่างการดำเนินงานอันเป็นประโยชน์อย่างยิ่ง จนทำให้วิทยานิพนธ์ฉบับ นี้สำเร็จลุล่วงได้อย่างสมบูรณ์และ ทรงคุณค่า ขอขอบพระคุณคณาจารย์สาขาวิชาภูมิศาสตร์ทุกท่านที่ได้ถ่ายทอดความรู้ต่างๆ ให้กับผู้วิจัย เพื่อที่ ให้สามารถนำเอาความรู้ที่เรียนมาใช้ให้เกิดประโยชน์สูงสุดต่อไป และได้ให้คำแนะนาเพิ่มเติมจนทำให้ วิทยานิพนธ์ฉบับนี้สมบูรณ์ยิ่งขึ้น

ขอขอบพระคุณเจ้าหน้าที่สำนักงานเกษตรอำเภอแม่พริก ที่ให้ความอนุเคราะห์ ข้อมูลบัญซีรายชื่อ เกษตรกร ผู้ปลูกข้าวโพดเลี้ยงสัตว์ อำเภอแม่พริก จังหวัดลำปาง (ตามที่ตั้งแปลง) อีกทั้งข้อมูลภาพถ่าย ดาวเทียมจากดาวเทียม (EarthExplorer - USGS) อันเป็นประโยชน์ต่อวิทยานิพนธ์ในครั้งนี้

สุดท้ายนี้ขอกราบขอบพระคุณ บิดามารดาที่คอยให้ ความรักให้กำลังใจและให้ การสนับสนุนทุกอย่าง ในชีวิตของผู้วิจัยเสมอมาหากการศึกษาค้นคว้าครั้งนี้มีข้อผิดพลาดประการใด ผู้วิจัยจึงใคร่ขออภัยมา ณ ที่นี้ ด้วย

> ลิขสิทธิ์ มหาวิทยาลัยนเรศวร Copyright by Naresuan University All rights reserved

ศิรินธร ทองคำ

| ชื่อเรื่อง       | การใช้เทคนิค NDVI กับ NDBI ในการติดตามการเจริญเติบโตของข้าวโพดเลี้ยงสัตว์ |
|------------------|---------------------------------------------------------------------------|
|                  | กรณีศึกษา อำเภอแม่พริก จังหวัดลำปาง                                       |
| ผู้วิจัย         | ศิรินธร ทองคำ                                                             |
| อาจารย์ที่ปรึกษา | อาจารย์ประสิทธิ์ เมฆอรุณ                                                  |
| ประเภทสารนิพนธ์  | วิทยานิพนธ์ วท.บ. สาขาภูมิศาสตร์                                          |
|                  | มหาวิทยาลัยนเรศวร                                                         |
| คำสำคัญ          | ข้าวโพดเลี้ยงสัตว์, NDVI,NDBI,ภาพถ่าย Sentinel-2                          |
|                  | าเหตัดย่อ                                                                 |

ข้าวโพดเลี้ยงสัตว์มีความสำคัญอย่างมากต่ออุตสาหกรรมการเลี้ยงสัตว์ความต้องการใช้ ข้าวโพดเลี้ยงสัตว์ในประเทศมีแนวโน้มเพิ่มสูงขึ้นมาก ปัจจุบันการผลิตข้าวโพดเลี้ยงสัตว์มีไม่เพียงพอต่อความ ต้องการใช้ภายในและมีปริมาณไม่แน่นอนเนื่องจากการผลิตขึ้นกับดินฟ้าอากาศทำให้มีความเสี่ยงต่อความ เสียหายจากความแห้งแล้งมากและพื้นที่ปลูกต้องแข่งขันกับพืชเศรษฐกิจอื่นที่ให้ผลตอบแทนที่ดีกว่า จึงได้ ทำการศึกษาเกี่ยวกับการติดตามการเพาะปลูกข้าวโพดเลี้ยงสัตว์ในพื้นที่อำเภอแม่พริก จังหวัดลำปาง

อำเภอแม่พริก จังหวัดลำปาง เกษตรกรส่วนใหญ่จะเพาะปลูกข้าวโพดเลี้ยงสัตว์การศึกษาครั้งนี้ได้ ทำการศึกษาการจำแนกพื้นที่เพาะปลูกข้าวโพดเลี้ยงสัตว์โดยใช้ดัชนีพืชพรรณ (NDVI) และ ดัชนีสิ่งปลูกสร้าง (NDBI) ในการจำแนกและเปรียบเทียบหาความถูกต้องของเทคนิคทั้ง 2 ว่ามีประสิทธิภาพ แตกต่างกันหรือไม่ ตามช่วงระยะเวลาการเจริญเติบโต แบ่งเป็น 3 ช่วงคือ เริ่มเพาะปลูก,เจริญเติบโต,เก็บเกี่ยว เพื่อนำมา เปรียบเทียบค่าทางสถิติ

| Title of Thesis | The use of NDVI and NDBI techniques for monitoring the growth of |
|-----------------|------------------------------------------------------------------|
|                 | maize: a case study of Mae Phrik District, Lampang Province      |
| Researcher      | Sirintorn Tongkam                                                |
| Thesis advisors | Prasit Mekarun                                                   |
| Degree          | Thesis Bachelor of Science Geography, Naresuan University,2020   |
| Keywords        | Maize, NDVI, NDBI, Photo Sentinel-2                              |
|                 |                                                                  |

#### ABSTRACT

Animal houses are very important to the animal husbandry industry, the demand for domestic animal houses has increased considerably, the production of animal houses is insufficient to meet the demand and the volume is uncertain due to the production. With the soil, the weather causes heat to heat from the very quiet and risks having to compete with other economic crops that yield better returns than usual. Study on the plant cultivation in Mae Phrik District, Lampang Province.

Mae Prik District, Lampang Province, most farmers cultivate maize for animal husbandry. This study was conducted to study the classification of maize acreage areas using the Vegetation Index (NDVI) and the Building Index (NDBI) for classification and comparison. It was correct that both techniques were effective. Different or not according to the growing period, divided into **3** phases: start planting, growing, harvesting. To compare the statistical value

# สารบัญ

| บทที่ | ห                                                             | น้า      |
|-------|---------------------------------------------------------------|----------|
|       | 1 บทนำ                                                        |          |
|       | 1.1 ที่มาและความสำคัญของปัญหา1                                |          |
|       | 1.2 วัตถุประสงค์ของการวิจัย1                                  |          |
|       | 1.3 ประโยชน์ที่ขาดว่าจะได้รับ1                                |          |
|       | 1.4 ขอบเขตของงานวิจัย                                         | )        |
|       | 1.5 ขอบเขตการศึกษา                                            | 2        |
|       | 1.6 นิยามศัพท์เฉพาะ                                           | <b>b</b> |
|       | 1.7 กรอบแนวคิดงานวิจัย5                                       |          |
| :     | 2 เอกสารและงานวิจัยที่เกี่ยวข้อง                              |          |
|       | 2.1 การศึกษาการเพาะปลูกข้าวโพดเลี้ยงสัตว์6                    |          |
|       | 2.2 การสำรวจระยะไกล (Remote Sensing)13                        | )        |
|       | 2.3 วิเคราะห์ดัชนีผลต่างพืชพรรณ (Normalized Difference        |          |
|       | Vegetation Index: NDVI)14                                     | -        |
|       | 2.4 วิเคราะห์ดัชนีผลต่างสิ่งปลูกสร้าง (Normalized Difference  |          |
|       | Copyright by Naresuan University<br>Buil - up Index : NDBI)15 |          |
|       | 2 5 เอกสารงานวิจัยที่เกี่ยวข้อง 16                            | 5        |
| :     | 3 วิธีดำเนินงานวิจัย                                          |          |
|       | 3.1 วิธีการศึกษา18                                            | }        |
|       | 3.2 ข้อมูลและแหล่งข้อมูล18                                    | }        |
|       | 3.3 เครื่องมือและโปรแกรมที่ใช้19                              | )        |
|       | 3.4 การวิเคราะห์ข้อมูล19                                      | )        |

|     | S  |
|-----|----|
| สาร | บญ |

| บทที่ |                                                   | หน้า |
|-------|---------------------------------------------------|------|
|       | 3.5 ขั้นตอนการทำงาน                               | 20   |
|       | 4 ผลการวิจัย                                      |      |
|       | 4.1 การประยุกต์ใช้เทคนิค NDVI กับ NDBI            |      |
|       | ในการติดตามการปลูกข้าวโพดเลี้ยงสัตว์ในปี พ.ศ.2562 |      |
|       | ของอำเภอแม่พริก จังหวัดลำปาง                      | 42   |
|       | 4.2 เปรียบเทียบค่าประสิทธิภาพ (NDVI, NDBI)        |      |
|       | โดยวิเคราะห์ด้วยการทดสอบทางสถิติ                  |      |
|       | T-Test ของข้าวโพดเลี้ยงสัตว์                      | 44   |
|       | 5 สรุปผลการศึกษาและข้อเสนอแนะ                     |      |
|       | 5.1 สรุปผลการวิจัย                                | 47   |
|       | 5.2 ข้อเสนอแนะ                                    | 48   |
|       | ลิขสิทธิ์ มหาวิทยาลัยนเรศวร                       |      |
|       | Copyright by Naresuan University                  |      |
|       | All rights reserved                               |      |
|       |                                                   |      |

# สารบัญตาราง

| ตาราง |                                                                 | หน้า |
|-------|-----------------------------------------------------------------|------|
|       | ตารางที่ 2.1 คุณลักษณะของดาวเทียม Sentinel-2                    | 14   |
|       | ตารางที่ 4.1 แสดงค่าทางสถิติของ NDVI ในการใช้ประโยชน์ที่ดิน     |      |
|       | ช่วงเริ่มเพาะปลูก ทั้งหมด 4 ประเภท                              | 42   |
|       | ตารางที่ 4.2 แสดงค่าทางสถิติของ NDBI ในการใช้ประโยชน์ที่ดิน     |      |
|       | ช่วงเริ่มเพาะปลูก ทั้งหมด 4ประเภท                               | 42   |
|       | ตารางที่ 4.3 แสดงค่าทางสถิติของ NDVI ในการใช้ประโยชน์ที่ดิน     |      |
|       | ช่วงเจริญเติบโต ทั้งหมด 4 ประเภท                                | 43   |
|       | ตารางที่ 4.4 แสดงค่าทางสถิติของ NDBI ในการใช้ประโยชน์ที่ดิน     |      |
|       | ช่วงเจริญเติบโต ทั้งหมด 4 ประเภท                                | 43   |
|       | ตารางที่ 4.5 แสดงค่าทางสถิติของ NDVI ในการใช้ประโยชน์ที่ดิน     |      |
|       | ช่วงเก็บเกี่ยว ทั้งหมด 4 ประเภท                                 | 43   |
|       | ตารางที่ 4.6 แสดงค่าทางสถิติของ NDBI ในการใช้ประโยชน์ที่ดิน     |      |
|       | ช่วงเก็บเกี่ยว ทั้งหมด 4 ประเภท                                 | 44   |
|       | ตารางที่ 4.7 แสดงผลการวิเคราะห์ ค่าทางสถิติช่วงเริ่มเพาะปลูก    |      |
|       | ของข้าวโพดเลี้ยงสัตว์เมื่อเทียบกับ การใช้ประโยชน์ที่ดินชนิดอื่น | 45   |
|       | ตารางที่ 4.8 แสดงผลการวิเคราะห์ ค่าทางสถิติช่วงเจริญเติบโต      |      |
|       | ของข้าวโพดเลี้ยงสัตว์เมื่อเทียบกับ การใช้ประโยชน์ที่ดินชนิดอื่น | 45   |
|       | ตารางที่ 4.9 แสดงผลการวิเคราะห์ ค่าทางสถิติช่วงเก็บเกี่ยว       |      |
|       | ของข้าวโพดเลี้ยงสัตว์เมื่อเทียบกับ การใช้ประโยชน์ที่ดินชนิดอื่น | 46   |

# สารบัญภาพ

| ภาพ |                                                      | หน้า |
|-----|------------------------------------------------------|------|
|     | ภาพที่ 1.1 แผนที่แสดงขอบเขตอำเภอแม่พริก จังหวัดลำปาง | 2    |
|     | ภาพที่ 1.2 กรอบแนวคิดงานวิจัย                        | 5    |
|     | ภาพที่ 2.1 โรคราน้ำค้างที่พบในข้าวโพดเลี้ยงสัตว์     | 7    |
|     | ภาพที่ 2.2 การจัดการแปลงปลูกข้าวโพดเลี้ยงสัตว์       | 9    |
|     | ภาพที่ 2.3 ภาพหนอนกระทู้ลายจุด                       | 12   |
|     | ภาพที่ 3.2 เลือกตำแหน่งภาพของพื้นที่ศึกษา            | 20   |
|     | ภาพที่ 3.3 ตำแหน่งพื้นที่ศึกษา                       | 20   |
|     | ภาพที่ 3.4 กำหนดวันเดือนปีที่ต้องการดาวน์โหลด        | 21   |
|     | ภาพที่ 3.5 เลือกดาวเทียม Sentinel-2                  | 22   |
|     | ภาพที่ 3.6 เลือกเปอร์เซ็นต์ของเมฆน้อยที่สุด          | 22   |
|     | ภาพที่ 3.7 ดาวน์โหลดภาพดาวเทียม Sentinel-2           | 23   |
|     | ภาพที่ 3.8 แยก files ภาพ                             | 23   |
|     | ภาพที่ 3.9 โปรแกรม ERDAS IMAGINE 2014                | 24   |
|     | ภาพที่ 3.10 นำภาพดาวเทียม Sentinel-2 เข้าโปรแกรม     | 24   |
|     | ภาพที่ 3.11 ภาพที่รวมแบนด์เข้ามา                     | 24   |
|     | ภาพที่ 3.12 ภาพรวมแบนด์                              | 25   |
|     | ภาพที่ 3.13 files ขอบเขตอำเภอแม่พริก                 | 25   |
|     | ภาพที่ 3.14 เครื่องมือตัดขอบเขต                      | 26   |
|     | ภาพที่ 3.15 ตัดขอบเขตอำเภอแม่พริกของภาพดาวน์เทียม    | 26   |

# สารบัญภาพ(ต่อ)

| N |                                                                 | หน้า |
|---|-----------------------------------------------------------------|------|
|   | ภาพที่ 3.16 เลือกที่ Save ภาพที่ตัดขอบเขต                       | 27   |
|   | ภาพที่ 3.17 รอการประมวลผลของโปรแกรม                             | 27   |
|   | ภาพที่ 3.18 ขอบเขตอำเภอแม่พริกที่ทำการรวมแบนด์แล้ว              | 28   |
|   | ภาพที่ 3.19 โปรแกรม Microsoft Excel 2016                        | 28   |
|   | ภาพที่ 3.20 ตำแหน่งการเพาะปลูกข้าวโพดเลี้ยงสัตว์ของอำเภอแม่พริก | 29   |
|   | ภาพที่ 3.21 โปรแกรม Arc Map 10.4.1                              | 29   |
|   | ภาพที่ 3.22 นำพิกัดในโปรแกรม Excel เข้า Arc Map                 | 30   |
|   | ภาพที่ 3.23 การ MosaicPro ทำให้ภาพต่อกัน                        | 30   |
|   | ภาพที่ 3.24 การนำภาพเข้า                                        | 31   |
|   | ภาพที่ 3.25 เครื่องมือการต่อภาพ                                 | 32   |
|   | ภาพที่ 3.26 เลือกพื้นที่ Save                                   | 32   |
|   | ภาพที่ 3.27 ขั้นตอนการทำภาพ NDVI                                | 33   |
|   | ภาพที่ 3.28 รอการประมวลผลจากโปรแกรม                             | 33   |
|   | ภาพที่ 3.29 ภาพ NDVI                                            | 34   |
|   | ภาพที่ 3.30 ขั้นตอนการทำภาพ NDBI                                | 34   |
|   | ภาพที่ 3.31 รอการประมวลผลจากโปรแกรม                             | 35   |
|   | ภาพที่ 3.32 ภาพ NDBI                                            | 35   |
|   | ภาพที่ 3.33 เปิดภาพ NDVI                                        | 36   |
|   | ภาพที่ 3.34 ขั้นตอนการดิจิไทซ์                                  | 36   |
|   | ภาพที่ 3.35 การประมวลผล NDVI                                    | 37   |

ภาพ

# สารบัญภาพ(ต่อ)

| พ หน้                                               | ้ำ |
|-----------------------------------------------------|----|
| ภาพที่ 3.36 การรวมจุดแปลงเพาะปลูกข้าวโพด31          | 7  |
| ภาพที่ 3.37 ขั้นตอนการหาค่า NDVI จากโปรแกรม ERDAS38 | 3  |
| ภาพที่ 3.38 ค่า NDVI ของโปรแกรมในช่วงเพาะปลูก3      | 9  |
| ภาพที่ 3.39 ค่า NDVI ของโปรแกรมในช่วงการเจริญเติบโต | 9  |
| ภาพที่ 3.40 ค่า NDVI ของโปรแกรมในช่วงเก็บเกี่ยว40   | С  |
| ภาพที่ 3.41 ค่า NDBI ของโปรแกรมในช่วงเพาะปลูก40     | С  |
| ภาพที่ 3.42 ค่า NDBI ของโปรแกรมในช่วงการเจริญเติบโต | 1  |
| ภาพที่ 3.43 ค่า NDBI ของโปรแกรมในช่วงเก็บเกี่ยว4    | 1  |
| AMAITANAK                                           |    |
| 1977 กยาลัยนาร์<br>1977 กยาลัยนาร์                  |    |

# บทที่ 1

# บทนำ

# 1.1 ที่มาและความสำคัญของปัญหา

้ข้าวโพดเลี้ยงสัตว์นับว่าเป็นพืชไร่ชนิดหนึ่งที่มีความสำคัญต่ออุตสาหกรรมการเลี้ยงสัตว์เป็นอย่างมาก ้ความต้องการใช้ข้าวโพดเลี้ยงสัตว์ในประเทศมีแนวโน้มเพิ่มสูงขึ้นมากหลังจากที่มีการขยายการเลี้ยงสัตว์ ้ตั้งแต่ปี 2535 ปัจจุบันการผลิตข้าวโพดเลี้ยงสัตว์มีไม่เพียงพอต่อความต้องการใช้ภายใน และมีปริมาณไม่ แน่นอนเนื่องจากการผลิตขึ้นกับดินฟ้าอากาศทำให้มีความเสี่ยงต่อความเสียหายจากความแห้งแล้งมาก และพื้นที่ปลูกต้องแข่งขันกับพืชเศรษฐกิจอื่นที่ให้ผลตอบแทนที่ดีกว่าในระยะ 4-5 ปี ภาครัฐได้ดำเนินการ แก้ไขปัญหาโดยจัดทำโครงการส่งเสริมการปลูกข้าวโพด เลี้ยงสัตว์ฤดูแล้งหลังนาเพื่อส่งเสริมเกษตรกรให้มี การปลูกข้าวโพดเลี้ยงสัตว์ให้ถูกต้องตามหลัก วิชาการ ลดพื้นที่ปลูกข้าวโพดเลี้ยงสัตว์ในพื้นที่ไม่ถูกต้อง และเพิ่มพื้นที่ปลูกในพื้นที่ปลูกหลังนาฤดูแล้ง ที่เหมาะสมกับการปลูกข้าวโพดเลี้ยงสัตว์ เพื่อให้มีผลผลิตที่ เพียงพอกับความต้องการของตลาด

เนื่องจากอำเภอแม่พริกจังหวัดลำปางมีการเพาะปลูกข้าวโพดเลี้ยงสัตว์เป็นจำนวนมาก เป็นพืชที่นิยม ในการเพาะปลูกของชาวเกษตรกรของอำเภอแม่พริกโดยผู้วิจัยได้เห็นถึงความสำคัญของผลผลิตของ ้ข้าวโพดเลี้ยงสัตว์จึงทำการศึกษาเกี่ยวกับการใช้เทคนิค NDVI และ NDBI ว่าเทคนิคไหนมีความแม่นยำ และมีศักยภาพในการผลิตข้าวโพดเลี้ยงสัตว์มากกว่าและแตกต่างกันหรือไม่ โดยใช้ภาพถ่ายดาวเทียม Sentinel-2 มาใช้เพื่อเป็นเครื่องมือใน การประเมินพื้นที่เพาะปลูกติดตามและใช้วิธีการทางสถิติในการ เปรียบเทียบผลผลิตที่ได้จากอำเภอแม่พริก จังหวัดลำปาง

# ลิขสิทธิ์ มหาวิทยาลัยนเรศวร 1.2 วัตถุประสงค์ของการวิจัย

- - 1. การประยุกต์ใช้เทคนิค NDVI กับ NDBI ในการติดตามการปลูกข้าวโพดเลี้ยงสัตว์ ในปี พ.ศ.2562 ของอำเภอแม่พริก จังหวัดลำปาง
  - 2. เปรียบเทียบค่าประสิทธิภาพ (NDVI,NDBI) ของข้าวโพดเลี้ยงสัตว์

# 1.3 ประโยชน์ที่ขาดว่าจะได้รับ

- 1. เพื่อให้ทราบวิธีการประยุกต์ใช้เทคนิคการรับรู้จากระยะไกลและระบบสารสนเทศภูมิศาสตร์ใน การติดตามการเพาะปลูกข้าวโพดเลี้ยงสัตว์
- 2. เพื่อให้ทราบถึงความแม่นยำของ NDVI,NDBI ในการติดตามการเพาะปลูกข้าวโพดเลี้ยงสัตว์
- 3. เพื่อให้ทราบหลักการของการใช้เทคนิคการรับรู้จากระยะไกล

#### 1.4 ขอบเขตของงานวิจัย

- 1. พื้นที่ศึกษาครอบคลุมทั้งหมดของพื้นที่อำเภอแม่พริก จังหวัดลำปาง
- ศึกษาการติดตามการเพาะปลูกข้าวโพดเลี้ยงสัตว์ด้วยเทคนิค NDVI และ NDBI จากดาวเทียม Sentinel-2 ทำการเปรียบเทียบถึงศักยภาพในการผลิตข้าวโพดเลี้ยงสัตว์ของ อำเภอแม่พริก จังหวัดลำปาง

#### 1.5 ขอบเขตการศึกษา

# 1.5.1 ขอบเขตพื้นที่ศึกษา

พื้นที่ศึกษาครอบคลุมทั้งหมดของพื้นที่ อำเภอแม่พริก จังหวัดลำปาง ตั้งอยู่ที่ภาคเหนืออยู่ทางทิศ ตะวันตกเฉียงใต้ของจังหวัด ที่ตั้งทางภูมิศาสตร์ 17 องศา 26 ลิปดา 54 ฟิลิปดาเหนือ และ 99 องศา 6 ลิปดา 54 ฟิลิปดาตะวันออก มีพื้นที่ทั้งหมด 538.921 ตร.กม. (208.079 ตร.ไมล์)มีประชากร ทั้งหมด 16,021 คน ความหนาแน่นของประชากร 29.72 คน/ตร.กม. (77.0 คน/ตร.ไมล์)อยู่สูงจาก ระดับน้ำทะเล 268.80 เมตร มีอาณาเขตติดต่อกับเขตการปกครองข้างเคียงดังนี้ ทิศเหนือ ติดต่อกับ อำเภอลี้ (จังหวัดลำพูน) และอำเภอเถิน

ทิศตะวันออก ติดต่อกับอำเภอเถิน

ทิศใต้ ติดต่อกับอำเภอบ้านตากและอำเภอสามเงา (จังหวัดตาก)

ทิศตะวันตก ติดต่อกับอำเภอสามเงา (จังหวัดตาก) และอำเภอลี้ (จังหวัดลำพูน)

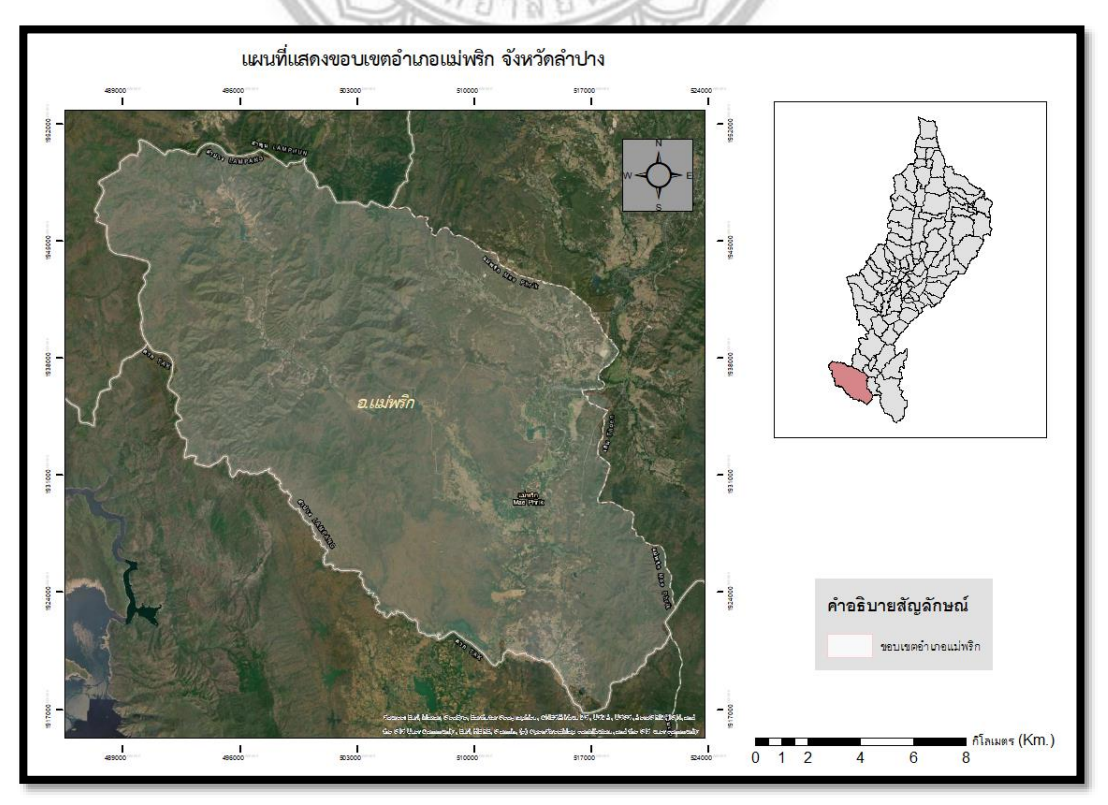

ภาพที่ 1.1 แผนที่แสดงขอบเขตอำเภอแม่พริก จังหวัดลำปาง

#### 1.5.2 ลักษณะทั่วไปของอำเภอแม่พริก จังหวัดลำปาง

อำเภอแม่พริกมีหมู่บ้าน จำนวน 11 หมู่บ้าน ได้แก่ 1.บ้านแม่พริกลุ่ม 2.บ้านท่าด่าน 3.บ้าน แม่เซียงรายลุ่ม 4.บ้านแม่พริกบน 5.บ้านสันป่าสัก 6.บ้านวังสำราญ 7.บ้านห้วยขึ้นก 8.บ้านปางยาว 9.บ้านร่มไม้ยาง 10.บ้านสันขี้เหล็ก 11.บ้านแพะดอกเข็ม

#### 1.5.3 สภาพอากาศ

จากลักษณะภูมิประเทศของจังหวัดที่คล้ายอ่างกระทะ จึงทำให้อากาศร้อนอบอ้าวเกือบ ตลอดปี ฤดูร้อนจะร้อนจัด ปี 2559 มีอุณหภูมิสูงสุด 41.50 องศาเซลเซียส และฤดูหนาวจะหนาวจัด อุณหภูมิต่ำสุด 14.30 องศาเซลเซียส

ลักษณะภูมิอากาศ จังหวัดลำปางมีลักษณะภูมิอากาศแบ่งออกเป็น 3 ฤดู

- ฤดูร้อน เริ่มประมาณเดือนมีนาคมจนถึงกลางเดือนพฤษภาคม ช่วงที่มีอากาศร้อนจัดที่สุด
   คือ เดือนเมษายน
- 2. ฤดูฝน เริ่มประมาณกลางเดือนพฤษภาคม
- ฤดูหนาว เริ่มประมาณเดือนพฤศจิกายนจนถึงช่วงเดือนกุมภาพันธ์ ช่วงอากาศหนาวจัด คือ เดือนมกราคม

#### 1.5.4 ขอบเขตด้านเนื้อหา

ข้อมูลที่นำมาใช้ในการศึกษา

1. ข้อมูลดาวเทียม Sentinel-2 บันทึกภาพในช่วงเดือนพฤษภาคม ปี2562 – มกราคม

<sup>ปี2563</sup> ลขสิทธิ์ มหาวิทยาลัยนเรศวร

ทยาลัย

2. ข้อมูลการเพาะปลูกข้าวโพดของเกษตรกรอำเภอแม่พริก จังหวัดลำปาง

ปีพ.ศ. 2562 – 2563 ghts reserved

#### 1.6 นิยามศัพท์เฉพาะ

การสำรวจจากระยะไกล (Remote Sensing) หมายถึงเป็นเครื่องมือวัดไม่มีการสัมผัสกับสิ่งที่ ต้องการตรวจวัดโดยตรง กระทำการสำรวจโดยให้เครื่องวัดอยู่ห่างจากสิ่งที่ต้องการตรวจวัดข้อมูล ที่ได้จากการถ่ายภาพทางเครื่องบินในระดับต่ำ ที่เรียกว่า รูปถ่ายทางอากาศ (Aerial Photo) และ ข้อมูลที่ได้จากการบันทึกภาพจากดาวเทียมในระดับสูงกว่า เรียกว่า ภาพถ่ายจากดาวเทียม (Satellite Image) การวิเคราะห์มี 2 แบบคือ 1.การวิเคราะห์ด้วยสายตา  2.การวิเคราะห์โดยใช้คอมพิวเตอร์ ผลจากการวิเคราะห์ไม่ว่าจะเป็นวิธีใดก็ตาม จะแสดงถึง ลักษณะที่แท้จริงของพื้นที่ หรือของบริเวณที่ทำการศึกษา และผลจากการศึกษานี้ โดยมากจะอยู่ ในลักษณะแผนที่การจำแนกประเภทการใช้ที่ดิน หรือแผนที่แยกประเภททรัพยากรต่างๆ

(สืบค้นข้อมูลออนไลน์ 22/10/2020: <u>https://knowledgeofrs.weebly.com/</u>)

ดัชนีพืชพรรณ (Vegetation Index) คือ ค่าที่บอกถึงสัดส่วนของพืชพรรณที่ปกคลุมพื้นผิว โดยคำนวณจากการนำช่วงคลื่นที่เกี่ยวข้องกับพืชพรรณมาทำสัดส่วนซึ่งกันและกันซึ่งวิธีการ ที่นิยมใช้งานมากวิธีหนึ่งเรียกว่า Normalized Difference Vegetation Index (NDVI) เป็นการนำค่าความแตกต่างของการสะท้อน ของพื้นผิว ระหว่างช่วงคลื่นใกล้อินฟราเรดกับ ช่วงคลื่นตามองเห็นสีแดงมาทำสัดส่วนกับค่าผลบวกของทั้งสองช่วงคลื่นเพื่อนปรับให้เป็น ลักษณะการกระจายแบบปกติ (สืบค้นข้อมูลออนไลน์ 26/10/2020: http://www.arcims.tmd.go.th/DailyDATA/drought%20index/documents/)

ดัชนีสิ่งปลูกสร้าง (Normalized Difference Buil - up Index ; NDBI) วิเคราะห์ดัชนีผลต่างสิ่ง ปลูกสร้างเป็นการวิเคราะห์ความสัมพันธ์ระหว่างอุณหภูมิพื้นผิวในเมืองและประเภท การใช้ที่ดิน หรือ สิ่งปกคลุมดินโดยการวิเคราะห์ข้อมูลจากการตรวจจับดาวเทียมที่ โดยดูค่าการสะท้อนคลื่น ของความหนาแน่น ของวัตถุสิ่งก่อสร้าง ทั้งกลางคืน และกลางวัน กับอุณหภูมิในแต่ละช่วงเวลา Dousset และ Gourmelon

#### 1.7 กรอบแนวคิดงานวิจัย

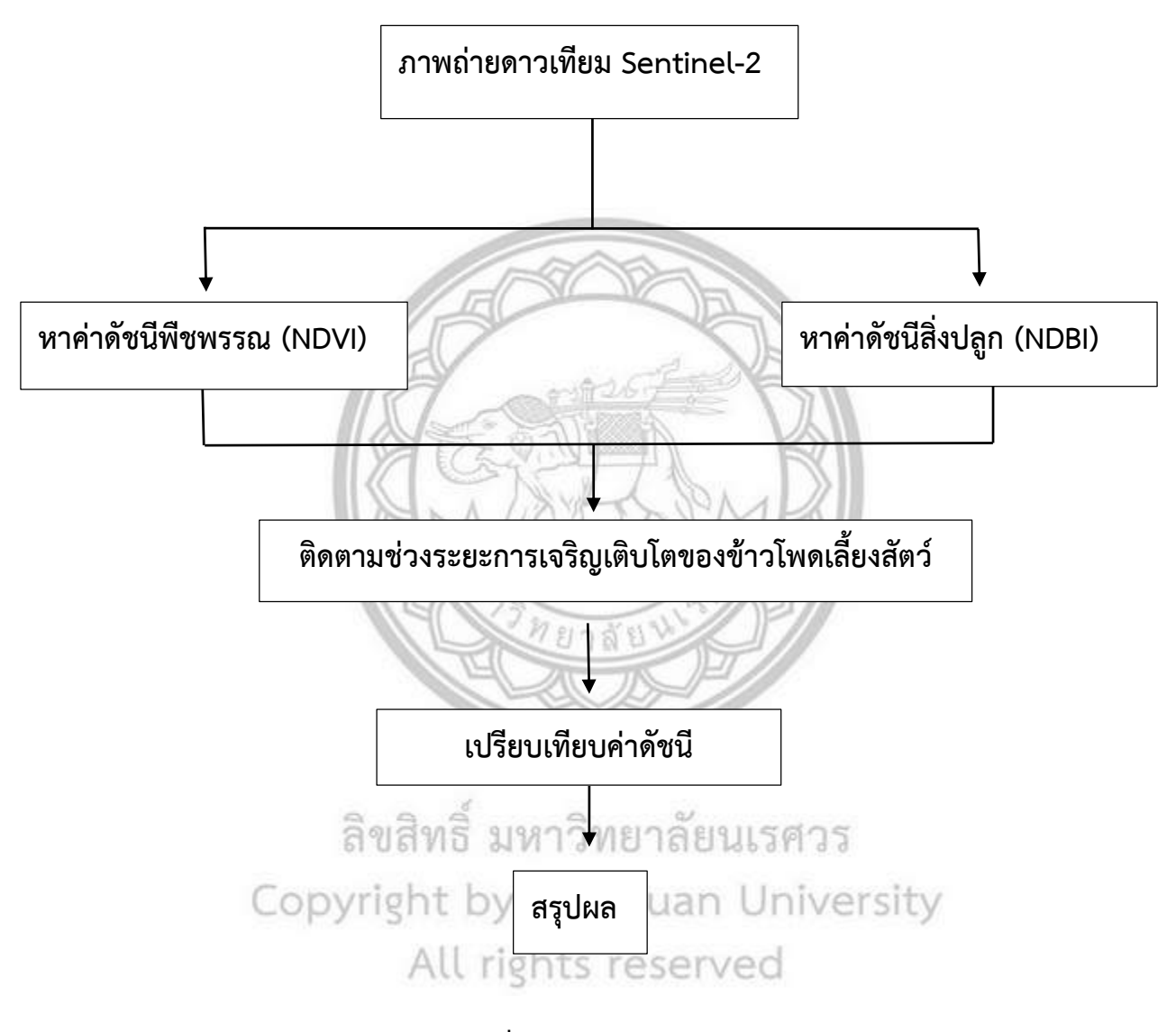

ภาพที่ 1.2 กรอบแนวคิดงานวิจัย

# เอกสารและงานวิจัยที่เกี่ยวข้อง

ในการศึกษาวิจัยเรื่อง การใช้เทคนิค NDVI กับ NDBI ในการติดตามการเจริญเติบโตของข้าวโพดเลี้ยงสัตว์ อำเภอแม่พริก จังหวัดลำปาง ได้มีการศึกษา ค้นคว้าเอกสารและผลงานที่เกี่ยวข้อง เพื่อเป็นแนวทางในการ วิจัยครั้งนี้ด้วย

- 1. การศึกษาการเพาะปลูกข้าวโพดเลี้ยงสัตว์
- 2. ทฤษฎีที่นำมาใช้ในการศึกษา
- 3. ดัชนีพืชพรรณ (NDVI)
- 4. ดัชนีสิ่งปลูกสร้าง (NDBI)
- 5. งานวิจัยที่เกี่ยวข้อง

# 2.1 การศึกษาการเพาะปลูกข้าวโพดเลี้ยงสัตว์ 2.1.1 ฤดูกาลผลิตข้าวโพดเลี้ยงสัตว์

ข้าวโพดเลี้ยงสัตว์เป็นพืชไร่ที่ปลูกและดูแลง่าย สามารถปลูกข้าวโพดได้ตลอดทั้งปี เกษตรกรส่วนใหญ่ นิยมปลูกข้าวโพดเลี้ยงสัตว์โดยอาศัยน้ำฝนธรรมชาติเป็นหลัก ฤดูปลูกข้าวโพดเลี้ยงสัตว์ที่เหมาะสมจึงขึ้นอยู่กับ ปริมาณน้ำฝนและการกระจายตัวของน้ำฝนในแต่ละเดือนโดยทั่วไปฤดูกาลการปลูกข้าวโพดเลี้ยงสัตว์ แบ่งเป็น 2 รุ่น ได้แก่ ข้าวโพดเลี้ยงสัตว์รุ่นที่ 1 หรือรุ่นฤดูฝน กับ ข้าวโพดเลี้ยงสัตว์รุ่นที่ 2 หรือข้าวโพดเลี้ยงสัตว์หลังนา

# 1. ข้าวโพดเลี้ยงสัตว์รุ่นที่ 1 หรือรุ่นฤดูฝน

ข้าวโพดเลี้ยงสัตว์รุ่นที่ 1 ปลูกโดยอาศัยน้ำฝนตามฤดูกาลเป็นหลักแบ่งระยะการปลูกได้ 2 ช่วง คือ ปลูกช่วงต้นฤดูฝน (เมษายน – มิถุนายน) การปลูกข้าวโพดเลี้ยงสัตว์ในช่วงต้นฤดูฝนอาจจะเจอปัญหาฝนทิ้ง ช่วงในเดือนมิถุนายน – กรกฎาคม ซึ่งเป็นข้าวโพดกำลังออกดอกหากฝนไม่ทิ้งช่วงหรือฝนตกอย่างสม่ำเสมอ ข้าวโพดเลี้ยงสัตว์จะให้ผลผลิตสูงกว่าการปลูกในปลายฝนประมาณร้อยละ 20 – 25 เนื่องจากมีช่วงแสงที่ ยาวนานกว่าเสี่ยงเจอปัญหาช่วงเก็บเกี่ยวผลผลิตในเดือนสิงหาคม – กันยายน ซึ่งเป็นระยะเวลาที่มีฝนตกหนัก ทำให้เก็บเกี่ยวผลผลิตลำบากและฝักหรือเมล็ดข้าวโพดเลี้ยงสัตว์ที่เก็บเกี่ยวในรุ่นนี้มักมีความชื้นสูงเสี่ยงต่อการ เข้าทำลายของเชื้อรา เกษตรกรส่วนใหญ่นิยมปลูกข้าวโพดเลี้ยงสัตว์ในช่วงปลายฝน (กรกฎาคม – สิงหาคม) เพราะไม่ค่อยเจอปัญหาฝนทิ้งช่วงและข้าวโพดเลี้ยงสัตว์ไม่ค่อยเจอปัญหาเรื่องสารพิษ เพราะเก็บเกี่ยวในช่วงที่ มีความชื้นในอากาศต่ำ แต่ปัญหาที่พบของข้าวโพดเลี้ยงสัตว์รุ่นนี้ คือ เสี่ยงโรคน้ำค้างระบาดสร้างความ เสียหายแก่ผลผลิตดังนั้น เกษตรกรที่ปลูกข้าวโพดเลี้ยงสัตว์รุ่นนี้ควรเลือกสายพันธุ์ข้าวโพดเลี้ยงสัตว์ที่ต้านทาน โรคราน้ำค้างได้ดี

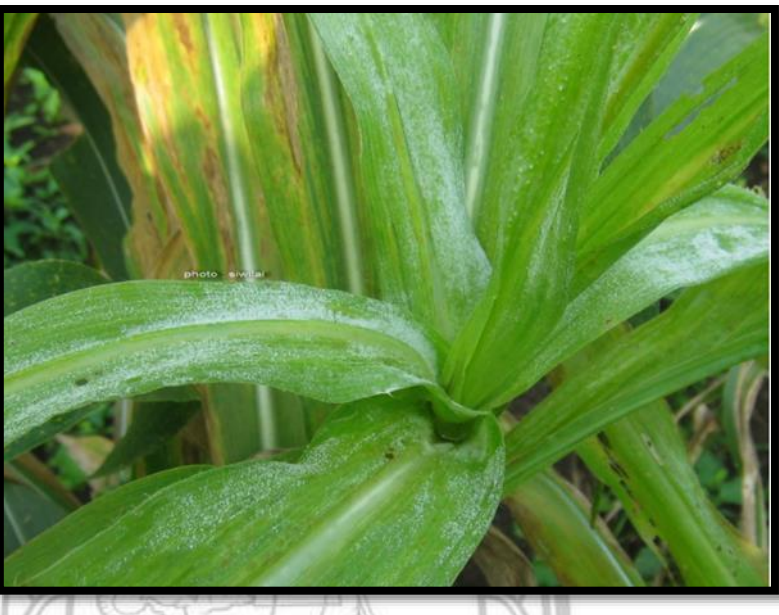

ภาพที่ 2.1 โรคราน้ำค้างที่พบในข้าวโพดเลี้ยงสัตว์

2. ข้าวโพดเลี้ยงสัตว์รุ่นที่ 2 หรือ ข้าวโพดเลี้ยงสัตว์หลังนา

ข้าวโพดเลี้ยงสัตว์รุ่นที่ 2 เป็นการปลูกข้าวโพดเลี้ยงสัตว์ช่วงฤดูแล้ง ส่วนใหญ่มักปลูกในช่วงเดือน พฤศจิกายน – กุมภาพันธ์ เก็บเกี่ยวผลผลิตในช่วงเดือนกุมภาพันธ์ – พฤษภาคม เกษตรกรนิยมปลูกข้าวโพด เลี้ยงสัตว์หลังนาปีโดยใช้แหล่งน้ำชลประทาน หรือแหล่งน้ำตามธรรมชาติ ข้อดีของข้าวโพดเลี้ยงสัตว์รุ่นนี้คือ ผลผลิตปลอดภัยจากปัญหาเชื้อรามากกว่าข้าวโพดเลี้ยงสัตว์ที่ปลูกช่วงต้นฤดูฝน

การปลูกข้าวโพดเลี้ยงสัตว์หลังนา ช่วงเวลาที่เหมาะสมที่สุดคือตั้งแต่เดือนพฤศจิกายน - ธันวาคม เพราะระยะออกดอกไม่ตรงกับช่วงอุณหภูมิสูงเกินไป จนเป็นอุปสรรคต่อการออกดอกและผสมเกสร ประกอบ กับในช่วงฤดูแล้งท้องฟ้าไม่ค่อยมีเมฆมาก ต้นข้าวโพดเลี้ยงสัตว์มีโอกาสได้รับแสงแดดอย่างเต็มที่ ทำให้ได้ผล ผลิตสูง

### 2.1.2 การเตรียมดินให้เหมาะสมต่อการปลูกข้าวโพดเลี้ยงสัตว์

หากปลูกข้าวโพดเลี้ยงสัตว์ในแปลงนาที่ดินไม่สม่ำเสมอ จำเป็นต้องมีการเตรียมดินตั้งแต่ฤดูการ ทำนา คือ ไถดะและไถแปรพื้นที่นาเพื่อกำจัดวัชพืช และปรับพื้นที่ให้ราบเรียบสม่ำเสมอ เพื่อสะดวกในการให้น้ำและ ระบายน้ำออกจากแปลง พื้นที่นาควรมีหน้าดินลึกไม่ต่ำกว่า 30 เซนติเมตร เพื่อให้รากข้าวโพดเลี้ยงสัตว์ สามารถเจริญเติบโต ดูดใช้น้ำและอาหารจากหน้าดินได้ดี กรณีที่ดินนาเป็นกรดหรือกรดจัด (pH < 5.5) ควร ปรับปรุงดินก่อนปลูกข้าวโพดเลี้ยงสัตว์โดยการใส่ปูนขาว หรือปูนมาร์ล ในอัตราส่วนที่เหมาะสม

สำหรับแปลงนาที่เก็บเกี่ยวข้าวเสร็จแล้ว อาจมีเศษฟางและตอซังข้าวหนา ซึ่งเป็นอุปสรรคในการใช้ เครื่องหยอดข้าวโพด เกษตรกรควรหมักฟางข้าวให้เปื่อยในระหว่างการเตรียมดิน และใช้โรตารีตีหมกฟางคลุก ลงดิน หลังจากนั้นสูบน้ำใส่ให้ท่วม หมักทิ้งไว้ 7 วันก่อนไขน้ำออกและตากดินประมาณ 2 สัปดาห์ จึงค่อย เตรียมดิน ทั้งนี้ควรหลีกเลี่ยงการเผาฟางข้าวในแปลงนา เพื่อเป็นการอนุรักษ์ดินและน้ำในดิน ข้าวโพดเลี้ยง สัตว์ชอบดินที่มีลักษณะโปร่งและระบายน้ำดี โดยทั่วไปวิธีการเตรียมดินที่เหมาะสมสำหรับการปลูกข้าวโพด เลี้ยงสัตว์หลังนา เริ่มจากการไถดะโดยใช้รถไถผ่าน 3 หรือรถไถเดินตาม หลังเก็บเกี่ยวข้าว ตากแปลงไว้อย่าง น้อย 5 - 7 วัน เพื่อทำลายวัชพืชก่อน จึงไถแปรโดยใช้รถไถผ่าน 7 ไถย่อยดินให้ร่วนซุยเพื่อเก็บกักความชื้นใน ดินและให้มีสภาพเหมาะแก่การเพาะปลูก

#### 2.1.3 การจัดการแปลงปลูก

การปลูกข้าวโพดเลี้ยงสัตว์ในพื้นที่นา ควรปลูกแบบเป็นแถว โดยใช้แรงคนหรือรถไถที่ติดท้าย เครื่องหยอดข้าวโพด พร้อมใส่ปุ๋ยรองพื้นและไถดินกลบไปพร้อมกัน วิธีนี้มีข้อดีคือ ประหยัดเวลา ประหยัด ค่าแรงเมล็ดข้าวโพดเลี้ยงสัตว์ที่งอกแล้วสามารถใช้ปุ๋ยได้ทันที และมีปุ๋ยบำรุงต้นจนอายุครบ 1 เดือน ทำให้ โครงสร้างของลำต้นข้าวโพดเลี้ยงสัตว์เติบโตสมบูรณ์ตั้งแต่ยังเล็ก ช่วยให้ต้นข้าวโพดเลี้ยงสัตว์เติบโตสม่ำเสมอ เท่ากันทั้งแปลง

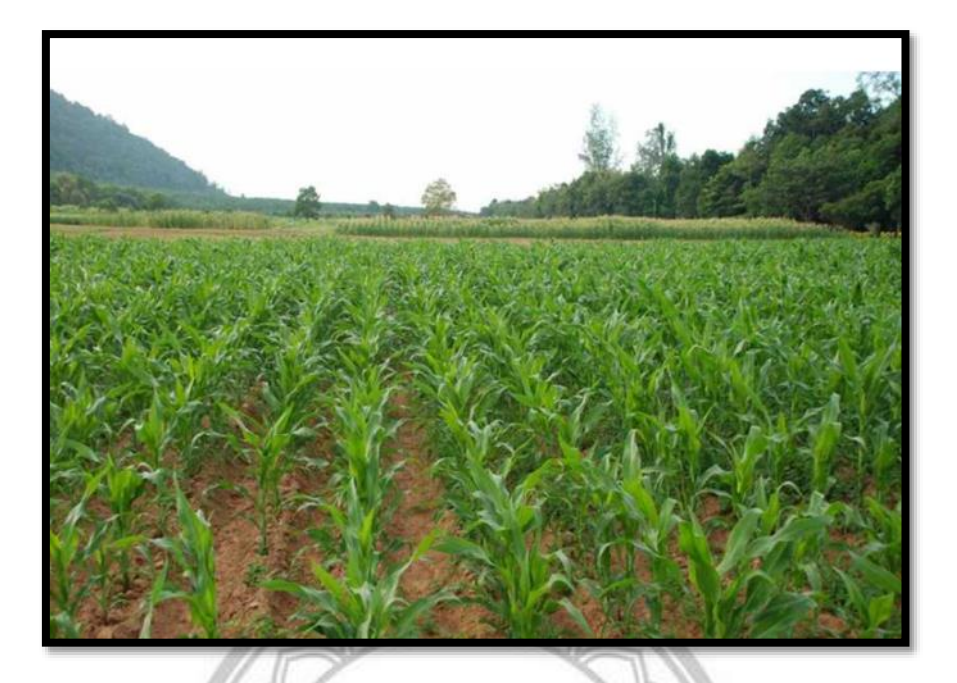

# ภาพที่ 2.2 การจัดการแปลงปลูกข้าวโพดเลี้ยงสัตว์

การปลูกข้าวโพดเลี้ยงสัตว์ ที่ทำให้ได้ผลผลิตเหมาะสม โดยทั่วไปมีการจัดการแปลงปลูก 2 รูปแบบ

ปลูกแบบแถวเดี่ยว ให้เว้นระยะหยอดระหว่างแถว 75 เซนติเมตร และปลูกระยะห่าง 20 25 เซนติเมตร หยอดเมล็ดข้าวโพดลง 1 - 2 เมล็ด/หลุม (จำนวนต้นต่อไร่ ประมาณ 8,500
 - 10,600 ต้น จะใช้เมล็ดข้าวโพดประมาณ 3.0 - 3.5 กิโลกรัมต่อไร่)

 การปลูกแบบแถวคู่ มีการยกร่องสูงเว้นระยะร่องละ 120 เซนติเมตรปลูกเป็นสองแถว ข้าง ร่องเว้นระยะห่าง 30 เซนติเมตร ปลูกห่างต้นละ 20 - 25 เซนติเมตรแนะนำปลูก
 1 - 2 ต้นต่อหลุม จะมีจำนวนต้นประมาณ 8,500 - 10,600 ต้นต่อไร่ และใช้เมล็ดข้าวโพด ประมาณ 3.0 - 3.5 กิโลกรัมต่อไร่)
 2.1.3 การให้น้ำที่เหมาะสม

ข้าวโพดเลี้ยงสัตว์รุ่นฤดูฝนที่ปลูกในพื้นที่ลาดชัน เขตภาคเหนือ เรื่องการดูแลจัดการน้ำทำได้ยาก เพราะปลูกโดยอาศัยน้ำฝนตามธรรมชาติเป็นหลัก ส่วนการปลูกข้าวโพดเลี้ยงสัตว์หลังนา โดยอาศัยแหล่งน้ำ ธรรมชาติหรือน้ำบ่อในแปลงนา สามารถดูแลจัดการน้ำได้ง่ายกว่า โดยสูบน้ำปล่อยไปตามร่อง ให้ดินชุ่มขึ้น ตลอดฤดูการปลูกก็เพียงพอแล้ว แต่ไม่ควรปล่อยให้น้ำท่วมขังเป็นเวลานาน เพราะจะทำให้ต้นข้าวโพดเลี้ยง สัตว์เหลืองแคระแกร็น ผลผลิตลดลง และอาจตายได้ กรณีมีน้ำท่วมขังในแปลง ควรรีบระบายน้ำออกจาก แปลงทันที สำหรับเกษตรกรที่ปลูกข้าวโพดเลี้ยงสัตว์หลังนา โดยอาศัยความชื้นในดินที่หลงเหลืออยู่หลังเก็บเกี่ยว ข้าว หากพบว่า ดินมีความชื้นไม่เพียงพอสำหรับการงอกและการเจริญเติบโตในระยะแรก (1 - 2 สัปดาห์) ควร ให้น้ำก่อนปลูก โดยไถดะพร้อมกับปล่อยน้ำเข้าแปลง เมื่อดินมีความชื้นเหมาะสม ให้ไถดะพร้อมคราดเพื่อเก็บ รักษาความชื้นและเพื่อให้มีสภาพเหมาะสมต่อการเพาะปลูกจากนั้นให้น้ำครั้งแรกหลังปลูกและให้น้ำครั้งต่อไป เมื่อดินแห้งหรือสังเกตอาการเหี่ยวของใบข้าวโพดเลี้ยงสัตว์ในช่วงบ่าย

# 2.1.4 การให้ปุ๋ย

ปุ๋ย เป็นแหล่งธาตุอาหารที่สำคัญของข้าวโพดเลี้ยงสัตว์ โดยเฉพาะธาตุอาหารหลัก ไนโตรเจน ฟอสฟอรัสและโพแทสเซียม ดังนั้นเกษตรกรควรใช้ปุ๋ยให้ถูกสูตร ถูกเวลา ถูกวิธี และในปริมาณที่เหมาะสม ซึ่ง จะช่วยเพิ่มปริมาณและคุณภาพผลผลิตที่ดี ฝักใหญ่ เมล็ดเต็มฝัก การใส่ปุ๋ยบำรุงต้นข้าวโพดเลี้ยงสัตว์แบ่งเป็น 2 ช่วง

ช่วงที่ 1</u> เป็นการใส่ปุ๋ยรองพื้นแนะนำปุ๋ยตรากระต่ายรองพื้นสูตร 15-15-15 หรือ 16-20-0 หรือ16-16-8 หรือ 16-8-8 อัตรา 30 – 50 กิโลกรัมต่อไร่

ช่วงที่ 2 เป็นการใส่ปุ๋ยแต่งหน้าเมื่อข้าวโพดเลี้ยงสัตว์มีอายุ 40 – 45 วันหลังปลูก (ใกล้ออกไหม) ในช่วงนี้หากสังเกตว่าต้นข้าวโพดเลี้ยงสัตว์แสดงอาการเหลือง หรือไม่สมบูรณ์ให้ใส่ปุ๋ยตรากระต่ายสูตร 46-0-0 อัตรา 25 – 30 กิโลกรัมต่อไร่ โรยข้างต้นข้าวโพดเลี้ยงสัตว์ในขณะที่ดินมีความชื้นหรือให้น้ำตาม

# 2.1.5 การป้องกันกำจัดวัชพืชในแปลงปลูกข้าวโพดเลี้ยงสัตว์

เมื่อต้นข้าวโพดเลี้ยงสัตว์อายุ 20 – 25 วัน เกษตรกรควรกำจัดพืชระหว่างแถวปลูกและใส่สูตรยูเรีย 46-0-0 อีกครั้งโรยข้างแถวแล้วพรวนดินแถกร่องกลบด้วยแรงงานคนหรือเครื่องจักรกล ควรดำเนินการให้แล้ว เสร็จก่อนการให้น้ำครั้งแรก สำหรับวัชพืชที่พบในแปลงปลูกข้าวโพดเลี้ยงสัตว์มักเกิดมาจากเมล็ดหรือส่วน ขยายพันธุ์พืชอื่นๆ ที่ตกค้างอยู่ในดินและสามารถงอกได้ทันทีที่ได้รับความชื้นในดินปริมาณวัชพืชมากหรือน้อย ขึ้นอยู่กับการให้น้ำด้วยเช่นเดียวกัน การให้น้ำบ่อยมีแนวโน้มทำให้ปริมาณวัชพืชเพิ่มขึ้นตามไปด้วย โดยเฉพาะ การให้น้ำแบบท่วมสันร่อง จึงควรหลีกเลี่ยงการให้น้ำลักษณะนี้ เพื่อลดปริมาณวัชพืชในแปลงปลูกข้าวโพด เลี้ยงสัตว์ หากเกษตรกรปล่อยให้วัชพืชขึ้นในแปลงปลูกข้าวโพดเลี้ยงสัตว์จะทำให้วัชพืชแย่งอาหารกับต้น ข้าวโพดเลี้ยงสัตว์อย่างรุนแรง ทำให้ผลผลิตลดลงถึง 80 เปอร์เซ็นต์ต้นข้าวโพดเลี้ยงสัตว์มักอ่อนแอต่อวัชพืช ที่สุดในช่วงอายุ 13 – 25 วัน หลังงอกระยะนี้หากมีวัชพืชรบกวนจะทำให้ผลผลิตข้าวโพดเลี้ยงสัตว์เสียหายสูงสุด การใช้สารเคมี กำจัดวัชพืชจึงเป็นทางเลือกในการจัดการวัชพืช สำหรับการปลูกข้าวโพดเลี้ยงสัตว์หลังนาแนะนำให้เกษตรกร ใช้สารควบคุมวัชพืชหลังปลูก ก่อนข้าวโพดงอกและครั้งที่ 2 การทำรุ่นเป็นการกำจัดวัชพืชระหว่างแถวปลูก ด้วยแรงงานหรือเครื่องจักรกล เมื่อข้าวโพดอายุ 20 – 25 วัน พร้อมให้ปุ๋ยหรืออาจใช้สารเคมีหลังวัชพืชและ ข้าวโพดเลี้ยงสัตว์งอก ซึ่งต้องใช้อย่างถูกต้องเหมาะสม

สำหรับการกำจัดวัชพืชแนะนำ คลีโอ-โปร เป็นสารเคมีกำจัดวัชพืชในไร่ข้าวโพดเลี้ยงสัตว์ที่ได้รับความ นิยมสูงในขณะนี้เนื่องจากคลีโอ-โปร มีสิทธิภาพ 3 ตัวครบ จบในเรื่องเดียวคือ การคุม ฆ่าหญ้าและมีสารเสริม ประสิทธิภาพ ช่วยให้น้ำยาเกาะติดใบหญ้าออกฤทธิ์คุม ฆ่า ได้อย่างเต็มประสิทธิภาพ สามารถกำจัดได้ทั้งหญ้า ใบแคบและใบกว้างในไร่ข้าวโพดเลี้ยงสัตว์ได้ทุกสายพันธุ์ช่วยประหยัดและลดต้นทุนสารเคมีกำวัชพืชในไร่ ข้าวโพดเลี้ยงสัตว์ได้อย่างดี

# 2.1.6 การป้องกันโรคแมลงศัตรูพืช

หนอนกระทู้ข้าวโพดลายจุด นับเป็นศัตรูสำคัญของข้าวโพดเลี้ยงสัตว์ ผีเสื้อหนอนกระทู้ข้าวโพดหลาย จุดมักวางไข่บนใบข้าวโพดอย่างต่อเนื่องโดยวางไข่มากในช่วงระยะ 3 สัปดาห์แรกหลังจากข้าวโพดเลี้ยงสัตว์ งอกเกษตรกรจึงควนหมั่นสำรวจแปลงหลังจากข้าวโพดงอกสังเกตกลุ่มไข่และรอยทำลายสีขาวที่ผิวใบ ต้นถูก ทำลายจนมีรอยกัดขาดเป็นรู ควรป้องกันกำจัดโดยฉีดพ่นสารลงในกรวยยอด การคลุกเมล็ดพันธุ์ข้าวโพดเลี้ยง สัตว์ด้วยสารเคมีป้องกันกำจัดแมลงก่อนปลูกสามารถลดปัญหาหนอนกระทู้ข้าวโพดลายจุดลงมาเจาะที่โคนต้น ได้ทั้งนี้เกษตรกรควรมีการติตตามสำรวจแปลงปลูกข้าวโพดเลี้ยงสัตว์อย่างสม่ำเสมอ

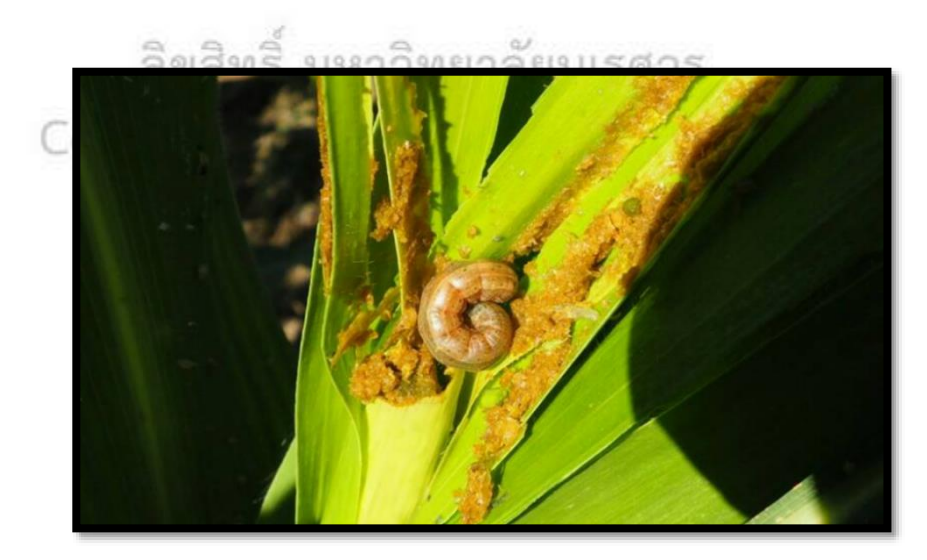

ภาพที่ 2.3 ภาพหนอนกระทู้ลายจุด

# 2.1.7 การเก็บเกี่ยว

เกษตรกรควรเก็บเกี่ยวผลผลิตเมื่อข้าวโพดเลี้ยงสัตว์แก่จัดและแห้งสนิท (อายุประมาณ 120 วันหลัง ปลูกขึ้นอยู่กับพันธุ์) ต้นข้าวโพดเลี้ยงสัตว์จะมีลักษณะแห้งและเปลี่ยนเป็นสีฟางขาวหมดทั้งแปลงและเมล็ด ้ข้าวโพดเลี้ยงสัตว์จะมีความชื้นสูงควรปล่อยให้ฝักและต้นข้าวโพดเลี้ยงสัตว์แห้งก่อนเก็บเกี่ยว

ข้อแนะนำและข้อระวังสำหรับการปลูกข้าวโพดเลี้ยงสัตว์

- 1. ไม่ควรให้น้ำหลังการปลูกทันที เพราะอาจเป็นอุปสรรคต่อการงอก เนื่องจากดินอัดแน่นเมล็ด ข้าวโพดเลี้ยงสัตว์ไม่สามารถงอกได้ทำให้เมล็ดเน่าเสียหาย
- 2. การปลูกข้าวโพดเลี้ยงสัตว์แบบพื้นราบควรให้น้ำก่อนปลูก ส่วนแปลงปลูกข้าวโพดเลี้ยงสัตว์ แบบกร่องควรทำการปลูกก่อนให้น้ำในแปลง
- 3. หากปลูกข้าวโพดเลี้ยงสัตว์ในช่วงที่มีอุณหภูมิค่อนข้างต่ำเมล็ดอาจงอกช้า
- 4. การปลูกล่าช้าหลังเดือนธันวาคม ทำให้ระยะออกดอกตรงกับช่วงอุณหภูมิสูง อาจทำให้ช่อ ดอกและไหมแห้ง ผสมไม่ติด ทำให้เมล็ดติดไม่เต็มฝัก
- 5. ผลกระทบจากการเปลี่ยนแปลงสภาพภูมิอากาศทำให้การผลิตข้าวโพดเลี้ยงสัตว์ของ เกษตรกรมีความเสี่ยงเพิ่มขึ้นต่อสภาพฝนแล้งฝนทิ้งช่วงหรือน้ำท่วม รวมทั้งเกิดโรคและแมลง ได้ง่ายการจัดการที่ผิดวิธี ผิดที่ และผิดเวลา หรือใช้สารฆ่าแมลงซ้ำอยู่ชนิดเดียวเสี่ยงทำให้ แมลงดื้อยาเร็วแนะนำให้แก้ปัญหาโดยใช้หลายวิธีร่วมกัน เพื่อให้เกิดประสิทธิภาพในการ ป้องกันกำจัดแมลงที่ดี

# ลิขสิทธิ์ มหาวิทยาลัยนเรศวร

2.2 การสำรวจระยะไกล (Remote Sensing) เป็นการสำรวจจากระยะไกล โดยเครื่องมือวัดไม่มีการสัมผัสกับสิ่งที่ต้องการตรวจวัดโดยตรง กระทำ การสำรวจโดยให้เครื่องวัดอยู่ห่างจากสิ่งที่ต้องการตรวจวัด โดยอาจติดตั้งเครื่องวัดเช่น กล้องถ่ายภาพ ไว้ยังที่ ้สูง บนบอลลูน บนเครื่องบิน ยาวอวกาศ หรือดาวเทียม แล้วอาศัยคลื่นแม่เหล็กไฟฟ้าที่แผ่ หรือสะท้อนมาจาก สิ่งที่ต้องการสำรวจเป็นสื่อในการวัด การสำรวจโดยใช้วิธีนี้เป็นการเก็บข้อมูลที่ได้ข้อมูลจำนวนมาก ในบริเวณ ้กว้างกว่าการสำรวจภาพสนาม จากการใช้เครื่องมือสำรวจระยะไกล โดยเครื่องมือสำรวจไม่จำเป็นที่ต้องสัมผัส ้กับวัตถุตัวอย่าง เช่น เครื่องบินสำรวจเพื่อถ่ายภาพในระยะไกล การใช้ดาวเทียมสำรวจทรัพยากรทำการเก็บ ข้อมูลพื้นผิวโลกในระยะไกล

#### 2.2.1 หลักการทำงานของดาวเทียมสำรวจทรัพยากร

การสำรวจข้อมูลทรัพยากรจากระยะไกล ทำได้โดยอาศัยพลังงานแม่เหล็กไฟฟ้า ซึ่งมีอยู่ทั่วไปใน บรรยากาศรอบตัวเรา สำหรับเป็นพาหะในการสื่อข่าวสารเกี่ยวกับทรัพยากรต่างๆ รวมทั้งทรัพยากรการเกษตร ที่เราสนใจด้วย วัตถุทุกอย่างในโลกมีคุณสมบัติทางแม่เหล็กไฟฟ้าต่างกัน เมื่อนำเครื่องมือบันทึกข้อมูลขึ้นไปกับ ดาวเทียม เครื่องมือนั้นจะทำการบันทึกข้อมูล ซึ่งบอกถึงลักษณะต่างๆ ของวัตถุ หรือเหตุการณ์ต่างๆ ได้ ข้อมูล เบื้องต้นที่ได้มาอาจอยู่ในลักษณะตัวเลข ซึ่งบันทึกไว้ในจานแม่เหล็ก หรือในรูปของภาพถ่าย ซึ่งยังถือว่า เป็น ข้อมูลดิบอยู่ จะต้องนำไปวิเคราะห์ให้ได้รายละเอียดของข่าวสาร (สนเทศ) อย่างถูกต้องก่อน ซึ่งทำได้ 2 วิธี คือ การวิเคราะห์ด้วยสายตา และการวิเคราะห์โดยใช้คอมพิวเตอร์ ผลจากการวิเคราะห์ไม่ว่าจะเป็นวิธีใดก็ตาม จะ แสดงถึงลักษณะที่แท้จริงของพื้นที่ หรือของบริเวณฑี่ทำการศึกษา และผลจากการศึกษานี้ โดยมากจะอยู่ใน ลักษณะแผนที่การจำแนกประเภทการใช้ที่ดิน หรือแผนที่แยกประเภททรัพยากรต่างๆ

### 2.2.2 ดาวเทียม Sentinel-2

Sentinel เป็นโครงการดาวเทียมสำรวจทรัพยากรของ EU Copernicus Programme โดยโครงการ sentinel2 ดำเนินการภายใต้การดูแลของ European Space Agenc yปัจจุบันมีดาวเทียม 2 ดวง( identical) ทำการสำรวจเก็บข้อมูลร่วมกันคือ Sentinel-2A(launch 2015) และ Sentinel-2B(launch 2017) ระบบ บันทึกข้อมูลภาพของ sentinel รองรับ 13 ย่านความถี่แบบ MS จาก visible, near infrared,และ short wave infrared ข้อมูลภาพระดับ High spatial resolution (10-60 m) มีพื้นที่ทำการครอบคลุมทั่วโลก ทั้ง ภาคพื้นดินและมหาสมุทร มีรองการบันทึกข้อมูลซ้ำทุกๆ 5 วัน

Sentinel ถูกพัฒนาขึ้นเพื่อรองรับ application ต่างๆ เช่นการเกษตร , การสำรวจทรัพยกร , การจัดการภัย พิบัติ ,การจัดการทรัพยากรน้ำ และอื่นๆ

All rights reserved

| Spectral bands for the Sentinel-2 sensors <sup>[10]</sup> |                         |                |                         |                |                        |
|-----------------------------------------------------------|-------------------------|----------------|-------------------------|----------------|------------------------|
| Continued to be used on                                   | Sentinel-2A             |                | Sentinel-2B             |                |                        |
| Serunei-2 Danus                                           | Central wavelength (nm) | Bandwidth (nm) | Central wavelength (nm) | Bandwidth (nm) | Spatial resolution (m) |
| Band 1 – Coastal aerosol                                  | 442.7                   | 21             | 442.2                   | 21             | 60                     |
| Band 2 – Blue                                             | 492.4                   | 66             | 492.1                   | 66             | 10                     |
| Band 3 – Green                                            | 559.8                   | 36             | 559.0                   | 36             | 10                     |
| Band 4 – Red                                              | 664.6                   | 31             | 664.9                   | 31             | 10                     |
| Band 5 – Vegetation red edge                              | 704.1                   | 15             | 703.8                   | 16             | 20                     |
| Band 6 – Vegetation red edge                              | 740.5                   | 15             | 739.1                   | 15             | 20                     |
| Band 7 – Vegetation red edge                              | 782.8                   | 20             | 779.7                   | 20             | 20                     |
| Band 8 – NIR                                              | 832.8                   | 106            | 832.9                   | 106            | 10                     |
| Band 8A – Narrow NIR                                      | 864.7                   | 21             | 864.0                   | 22             | 20                     |
| Band 9 – Water vapour                                     | 945.1                   | 20             | 943.2                   | 21             | 60                     |
| Band 10 – SWIR – Cirrus                                   | 1373.5                  | 31             | 1376.9                  | 30             | 60                     |
| Band 11 – SWIR                                            | 1613.7                  | 91             | 1610.4                  | 94             | 20                     |
| Band 12 – SWIR                                            | 2202.4                  | 175            | 2185.7                  | 185            | 20                     |

### ตารางที่ 2.1 คุณลักษณะของดาวเทียม Sentinel-2

(ที่มา https://medium.com/geo-datascience/download-sentinel-2-high-resolution-optical-

images-with-python-2581c6fecd0e)

#### 2.3 วิเคราะห์ดัชนีผลต่างพืชพรรณ (Normalized Difference Vegetation Index: NDVI)

ดัชนีพืชพรรณ (Vegetation Index) คือค่าที่บอกถึงสัดส่วนของพืชพรรณที่พื้นผิวโดยคำนวณ จากการนำช่วงคลื่นที่เกี่ยวข้องกับพืชพรรณมาทำส่วนซึ่งกันและกัน ซึ่งวิธีการที่นิยมใช้งานมากวิธีหนึ่ง เรียกว่า Normalized Difference Vegetation Index (NDVI) เป็นการนำค่าความแตกต่างของการ สะท้อน ของพื้นผิว ระหว่างช่วงคลื่นใกล้อินฟราเรดกับช่วงคลื่นตามองเห็นสีแดงมาทำสัดส่วนกับค่า ผลบวกของทั้งสองช่วงคลื่นเพื่อปรับให้เป็นลักษณะการกระจายแบบปกติดังสมการที่ (1) ทำให้ NDVI มีค่าอยู่ระหว่าง -1 ถึง 1 จะช่วยในการแปลผลได้ง่ายขึ้น กล่าวคือค่า 0 หมายถึงไม่มีพืชพรรณใบเขียว อยู่ในพื้นที่สำรวจในขณะที่ค่า 0.8 หรือ 0.9 หมายถึงมีพวกพืชพรรณใบเขียวหนาแน่นมากในพืชที่ ดังกล่าว กรณีที่พื้นผิวมีพืชพรรณปกคลุมจะมีค่าการสะท้อนในช่วงคลื่นใกล้อินฟราเรดสูงกว่าช่วงคลื่น ตามองเห็นสีแดงทำให้ NDVI มีค่าเป็นบวกในขณะที่พื้นผิวเป็นดินจะมีค่าการสะท้อนระหว่างสองช่วง คลื่นใกล้เคียงกันทำให้ NDVI มีค่าใกล้เคียงกับศูนย์ ส่วนกรณีที่พื้นผิวเป็นน้ำจะมีค่าการสะท้อนในช่วง คลื่นใกล้อินฟราเรดต่ำกว่าช่วงคลื่นตามองเห็นสีแดง ทำให้ NDVI มีค่าติดลบทั้งนี้โดยปกติค่านี้จะมีค่า อยู่ระหว่าง 0.1 ถึง 0.7 เท่านั้นโดยมีสมการดังนี้

$$\mathsf{NDVI} = \frac{(NIR - RED)}{(NIR + RED)}$$

NDVI คือ ดัชนีพืชพรรณโดยวิธี Normalized Difference Vegetation Index

NIR คือ การสะท้อนในช่วงคลื่นใกล้อินฟราเรด

RED คือ การสะท้อนในช่วงคลื่นที่ตามองเห็นแสงสีแดง

2.4 วิเคราะห์ดัชนีผลต่างสิ่งปลูกสร้าง (Normalized Difference Buil - up Index : NDBI)

วิเคราะห์ดัชนีผลต่างสิ่งปลูกสร้างเป็นการวิเคราะห์ความสัมพันธ์ระหว่างอุณหภูมิพื้นผิวในเมืองและ ประเภทการใช้ที่ดินหรือ สิ่งปกคลุมดินโดยการวิเคราะห์ข้อมูลจากการตรวจจับดาวเทียมที่ โดยดูค่าการ สะท้อนคลื่นของความหนาแน่นของวัตถุสิ่งก่อสร้าง ทั้งกลางคืน และกลางวัน กับอุณหภูมิในแต่ละช่วงเวลา Dousset และ Gourmelon (2003) ดังสมการ

(SWIR - NIR)NDBI =  $\overline{(SWIR + NIR)}$ NDBI คือ ดัชนีสิ่งปลูกสร้าง SWIR คือ การสะท้อนระหว่างช่วงคลื่นอินฟราเรดคลื่นสั้น NIR คือ การสะท้อนในช่วงคลื่นใกล้อินฟราเรด

# 2.5 เอกสารงานวิจัยที่เกี่ยวข้อง

1) Statescu Florian,October (2017) ได้ศึกษาเกี่ยวกับการเปรียบเทียบดัชนีความแตกต่าง ปกติ (NDBI) และดัชนีความแตกต่างพืชพรรณ (NDVI) โดยใช้ภาพถ่ายดาวเทียมของ Landsat-8 หา ความสัมพันธ์ระหว่างอุณหภูมิพื้นผิวดิน (LST), NDBI และ NDVI เกาะความร้อนในเมือง (UHI) แสดง ถึงปรากฏการณ์ของชั้นบรรยากาศและอุณหภูมิพื้นผิวที่สูงขึ้นที่เกิดขึ้นในเขตเมืองและชนบท Iasi ผล การศึกษาพบว่าความสัมพันธ์ของ NDBI และ NDVI นั้นแตกต่างกันไปตามฤดูกาลโดยชี้ให้เห็นว่า NDBI เป็นตัวบ่งชี้ที่แม่นยำของเอฟเฟกต์ UHI บนพื้นผิวและสามารถใช้เป็นตัวชี้วัดที่เสริมให้กับ NDVI ที่ใช้แบบดั้งเดิม

2) Tek Bahadur Kshetri, Published on September 30, (2018) ได้ศึกษาเกี่ยวกับการ วิเคราะห์การคำนวณ NDVI, NDBI และ NDWI โดยใช้ Landsat 7, 8 สามารถแบ่งได้ตามความ ละเอียดคลื่นแม่เหล็กไฟฟ้าแหล่งพลังงานสื่อภาพและจำนวนแถบความถี่ ความละเอียดของข้อมูล ดาวเทียมที่สูงขึ้น (ความละเอียดเชิงพื้นที่, ความละเอียดเชิงสเปกตรัม, ความละเอียดทาง radiometric, ความละเอียดชั่วคราว), ความแม่นยำในระดับที่สูงขึ้นจะเกิดขึ้นระหว่างการจำแนก ประเภท ข้อมูล Landsat มีความยาวคลื่น (แถบสีฟ้า, แถบสีเซียว, แถบสีแดง, แถบอินฟราเรด, แถบ ความร้อน, การเปลี่ยนสี) Panchromatic band ใช้สำหรับเพิ่มความละเอียด ข้อมูล Landsat 7 มี ทั้งหมด 8 แบนด์ในขณะที่ข้อมูล Landsat 8 มี 11 ผลการศึกษาพบว่า ดัชนีสำหรับการวิเคราะห์ รูปแบบของเมืองใช้ NDBI และ NDVI ดัชนีบิวด์อินเป็นอิมเมจไบนารีที่มีค่าบวกสูงกว่าเท่านั้นบ่งชี้ว่ามี บิวด์และบาร์เรนทำให้ BU สามารถแมปพื้นที่บิวด์อินโดยอัตโนมัติ

# Copyright by Naresuan University

MNDWI = (Green – SWIR) / (Green + SWIR)

For Landsat 7 data, NDWI = (Band 2 - Band 5) / (Band 2 + Band 5)

For Landsat 8 data, NDWI = (Band 3 - Band 6) / (Band 3 + Band 6)

ในขณะเดียวกันค่า Normalize Difference Water Index (NDWI) อยู่ระหว่าง -1 ถึง 1 โดยทั่วไปค่า น้ำ NDWI จะมากกว่า 0.5 พืชพรรณมีค่าน้อยกว่ามากซึ่งแยกแยะพืชพรรณจากแหล่งน้ำได้ง่าย คุณลักษณะการสะสมที่มีค่าบวกอยู่ระหว่าง 0 ถึง 0.2 3) วิจิตรา สว่างแจ้ง (2560) ได้ศึกษาเกี่ยวกับการประยุกต์ใช้ข้อมูลดาวเทียมในการศึกษา ศักยภาพการผลิตมันสำปะหลัง ในเขตอำเภอพรานกระต่าย จังหวัดกำแพงเพชร เก็บตัวเกษตรกรจำน วน 30 ราย มีค่าผลผลิตเฉลี่ยอยู่ที่ 3.7 ตันต่อไร่ และมีค่าเบี่ยงเบียนมาตรฐานอยู่ที่ 0.405 เมื่อ เปรียบเทียบกับศักยภาพการผลิตของประเทศ ในปีการเพาะปลูก พ.ศ. 2559 พบว่าค่าเฉลี่ยมัน สำปะหลังของประเทศ เท่ากับ 3.4 ตันต่อไร่ และศึกษาทางสถิติพบว่าการผลิตมันสำปะหลังของ เกษตรกรในอำเภอพรานกระต่าย มีศักยภาพในการผลิตที่มีค่าสูงกว่าค่าระดับประเทศ อย่างมี นัยสำคัญทางสถิติ

4) ภานุพันธุ์ ไมตรี (2561) ได้ศึกษาการประยุกต์ใช้ดัชนีพืชพรรณ (NDVI) ในการศึกษา ศักยภาพการเพาะปลูกข้าวในพื้นที่ อำเภอเชียงของ จังหวัดเชียงราย ทำการศึกษาการจำแนกพื้นที่ เพาะปลูกข้าวโดยใช้ดัชนีพืชพรรณ (NDVI) และ ดัชนีความต่างค่า อินฟราเรด (NDII) ในการจำแนก พื้นที่และเปรียบหาความถูกต้องของเทคนิคทั้ง 2 ว่ามีประสิทธิภาพ แตกต่างกันหรือไม่ตามช่วง ระยะเวลาการเจริญเติบโตแบ่งเป็น 4 ช่วงคือ ก่อนเพาะปลูก, เริ่มเพาะปลูก, เจริญเติบโต และ เก็บ เกี่ยว เพื่อนำมาเปรียบเทียบค่าทางสถิติพบว่าค่าดัชนีพืชพรรณ (NDVI) ของข้าว มีค่าเฉลี่ย 0.03, 0.04, 0.05 และ 0.05 ตามลำดับและค่าดัชนีความต่างค่าอินฟราเรด (NDII) ของ ข้าวมีค่าเฉลี่ย 0.03, 0.03, 0, -0.01 และ -0.02 ตามลำดับจากการลงพื้นที่เก็บข้อมูลจากเกษตรกรที่เพาะปลูก ข้าว 20 รายพบว่ามีค่าเฉลี่ยผลผลิตเท่ากับ 677.5กิโลกรัมต่อไร่ เมื่อเทียบกับผลผลิตเฉลี่ยของประเทศไทยใน ปีการเพาะปลูก พ.ศ.2559 พบว่าค่าเฉลี่ยข้าวระดับประเทศเท่ากับ 666 กิโลกรัมต่อไร่ จาก การ วิเคราะห์พบว่าค่าเฉลี่ยผลผลิตข้าวพื้นที่อำเภอเชียงของ จังหวัดเชียงราย มีค่าสูงกว่าค่าผลผลิต ข้าว ระดับประเทศอย่างมีนัยสำคัญทางสถิติ

All rights reserved

# บทที่ 3

# วิธีดำเนินงานวิจัย

การศึกษาเรื่องการใช้เทคนิค NDVI กับ NDBI ในการติดตามการเจริญเติบโตของข้าวโพดเลี้ยงสัตว์กรณีศึกษา อำเภอแม่พริก จังหวัดลำปาง เพื่อเปรียบเทียบค่าประสิทธิภาพ (NDVI,NDBI) ของข้าวโพดเลี้ยงสัตว์ว่าเทคนิค ไหนมีความแม่นยำกว่ากัน

ผู้วิจัยได้กำหนดวิธีการศึกษาดังนี้

- 1 วิธีการศึกษา
- 2 ข้อมูลและแหล่งข้อมูล
- 3 เครื่องมือและโปรแกรมที่ใช้
- 4 การวิเคราะห์ข้อมูล

# 3.1 วิธีการศึกษา

การวิจัยครั้งนี้ผู้วิจัยได้ใช้ข้อมูลภาพถ่ายดาวเทียมของ Sentinel-2 ในช่วงเดือน พฤษภาคม 2562 – มกราคม 2563 โดยแบ่งเป็น 3 ช่วงระยะเวลาการเจริญเติบโต โดยมีช่วงระยะเวลาดังนี้

ช่วงเริ่มเพราะปลูก 2.ช่วงเจริญเติบโต 3.ช่วงเก็บเกี่ยว และใช้เทคนิคดัชนีพืชพรรณ (NDVI) กับ เทคนิคดัชนีสิ่งปลูกสร้าง (NDBI)ในการจำแนกพื้นที่เพาะปลูกข้าวโพดเลี้ยงสัตว์ในแต่ละช่วงที่กำหนดไว้และนำ ผลที่ได้จากโปรแกรมนำมาวิเคราะห์ด้วยวิธีการทางสถิติเพื่อทำการเปรียบเทียบว่า 2 เทคนิคนี้ เทคนิคไหนให้ ความแม่นยำในการปลูกข้าวโพดเลี้ยงสัตว์มากกว่ากัน

Copyright by Naresuan University

# 3.2 ข้อมูลและแหล่งข้อมูล All rights reserved

- 1. ภาพดาวเทียม Sentinel-2 ในช่วงเดือนพฤษภาคม ปี2562 มกราคม ปี2563
- 2. ข้อมูลการเพาะปลูกข้าวโพดของเกษตรกรอำเภอแม่พริก จังหวัดลำปาง

ปี พ.ศ. 2562 - 2563

### 3.3 เครื่องมือและโปรแกรมที่ใช้

- 1. เว็บโหลดภาพ EarthExplorer
- 2. โปรแกรมระบบสารสนเทศทางภูมิศาสตร์ Arc Map 10.4.1
- 3. โปรแกรมประมวลผลภาพถ่าย Erdas Imagine 2014
- 4. โปรแกรมวิเคราะห์ข้อมูล Microsoft Exel 2016
- 5. โปรแกรมประมวลผลค่า Microsoft Word 2016

#### 3.4 การวิเคราะห์ข้อมูล

- การเลือกโหลดภาพถ่ายดาวเทียม Sentinel-2 ในช่วง เดือนพฤษภาคม ปี2562 มกราคม ปี 2563
- 2. นำภาพถ่ายดาวเทียมแต่ละช่วงเวลามารวมแบนด์
- 3. ตัดขอบเขตพื้นที่ศึกษา
- 4. นำข้อมูลพื้นที่ ที่มีการเพาะปลูกข้าวโพดเลี้ยงสัตว์แสดงเป็นจุดตำแหน่งแปลง (Point)
- 5. นำภาพถ่ายดาวเทียมมา Mosaic เพื่อที่จะให้ภาพถ่ายดาวเทียมต่อกัน
- 6. นำภาพถ่ายดาวเทียมมาทำเป็น NDVI และ NDBI
- ขั้นตอนการดิจิไทซ์พื้นที่แปลง ที่มีการเพาะปลูกข้าวโพดเลี้ยงสัตว์
- 8. วิเคราะห์ค่าดัชนีพืชพรรณ NDVI และค่าดัชนีสิ่งปลูกสร้าง NDBI
- 9. เปรียบเทียบค่าดัชนีพืชพรรณ NDVI และค่าดัชนีสิ่งปลูกสร้าง NDBI ว่ามีความสัมพันธ์กันหรือไม่

# 3.5 ขั้นตอนการทำงาน

# 3.5.1 ขั้นตอนการดาวน์โหลดภาพถ่ายดาวเทียม

- เข้าเว็บ https://earthexplorer.usgs.gov/ จะปรากฏดังภาพให้คลิกที่ addressplace พิมพ์ พื้นที่ที่ต้องการ คลิกที่ Show

| EarthExplorer Manage Criteria                                                                                                    |                                                                                                    |                                                                                                    | 0) 20 Help Feedback Logout [sirintorntongkam]                                                                                                    |
|----------------------------------------------------------------------------------------------------|----------------------------------------------------------------------------------------------------|----------------------------------------------------------------------------------------------------|----------------------------------------------------------------------------------------------------|
| We are aware of an issue that affects how footprints are<br>the map. This issue is also resulting in scenes from the                                                                                                    | displayed for scenes that cross the International Date<br>same latitude that cross the IDL to erroneously appea<br>additional questio | e Line (IDL). This issue does not affect the<br>Ir in users search results. These issues wil<br>InS.                                                                                                    | integrity of the data, only how it is being displayed on<br>I be resolved soon. Contact custserv@usgs.gov with                                                                                                    |
| Search Criteria Data Sets Additional Criteria Results                                                                                                    | Search Criteria Summary (Show)                                                                                                    |                                                                                                    | Clear Search Criteria                                                                                                    |
| Enter Search Criteria     To narrow your search area bye in an address or place name, enter coordinate or click the map to define your search area (for choose a date range.     Crecose:         KULSaspetie Uplace         Select a Geocoding Method         Address/Place         Feature (SNIS)         Address/Place         Address/Place         Add | Some dates                                                                                                    | and the second second sec | to Canad (44"Star Or N, 10" Star (6"V)) Cytons (44"Star Or N, 10" Star (6"V)) Cytons (44"Star Or N, 10" Star (4") (44"Star Or N, 10") (44"Star (4") (44"Star (4") (4") (4") (4") (4") (4") (4") (4") |
| Landow Works Features UIS Fautures Feature Name (use % as widcard) State All Feature Type (All )                                                                                                    |                                                                                                    | 1945 (FE)                                                                                                    | Aleret Les Autor                                                                                                    |

ภาพที่ 3.1 วิธีการดาวน์โหลดภาพดาวเทียม

- ขั้นตอนต่อไปเลือกพื้นที่ศึกษา Address/Place > จังหวัดลำปาง จากนั้นคลิก Show

ทยาลัยน

| Geocoder   | KML/Shapefile Upload |
|------------|----------------------|
| Select a G | eocoding Method      |
| Address/F  | Place 🗸              |
| Address/P  | lace                 |
| อำเภอแม่พ  | เริก จังหวัดลำปาง    |
|            | Show Clear           |

ภาพที่ 3.2 เลือกตำแหน่งภาพของพื้นที่ศึกษา

ตำแหน่งพื้นที่ศึกษา อำเภอแม่พริก จังหวัดลำปาง

-

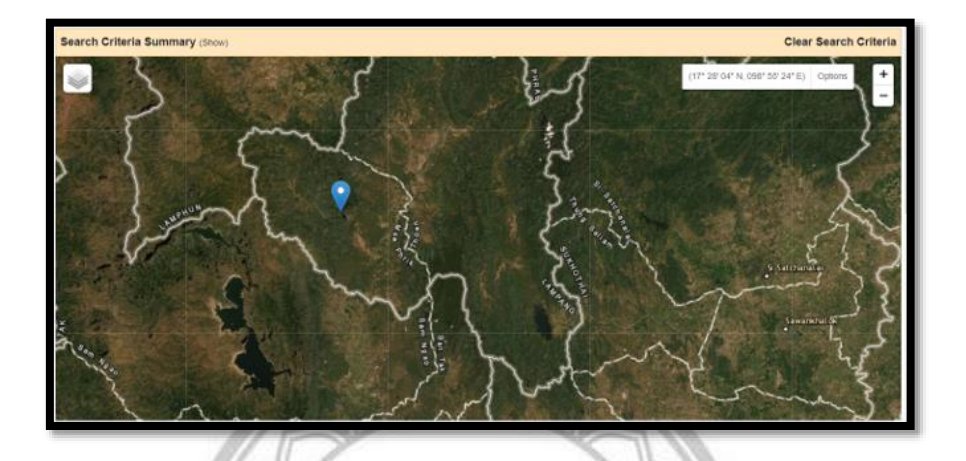

ภาพที่ 3.3 ตำแหน่งพื้นที่ศึกษา

ใส่ ว/ด/ป ที่เราต้องการดาวน์โหลดภาพใสช่อง Data Rage คลิกที่ Data Sets

| Date Range Cloud Cover Result Options       |
|---------------------------------------------|
| Search from: mm/dd/yyyy 📧 to: mm/dd/yyyy 📰  |
| Search months: (all)                        |
| Data Sets » Additional Criteria » Results » |

ภาพที่ 3.4 กำหนดวันเดือนปีที่ต้องการดาวน์โหลด

- เลือกที่ Sentinel > Sentinel-2 > Additional Criteria

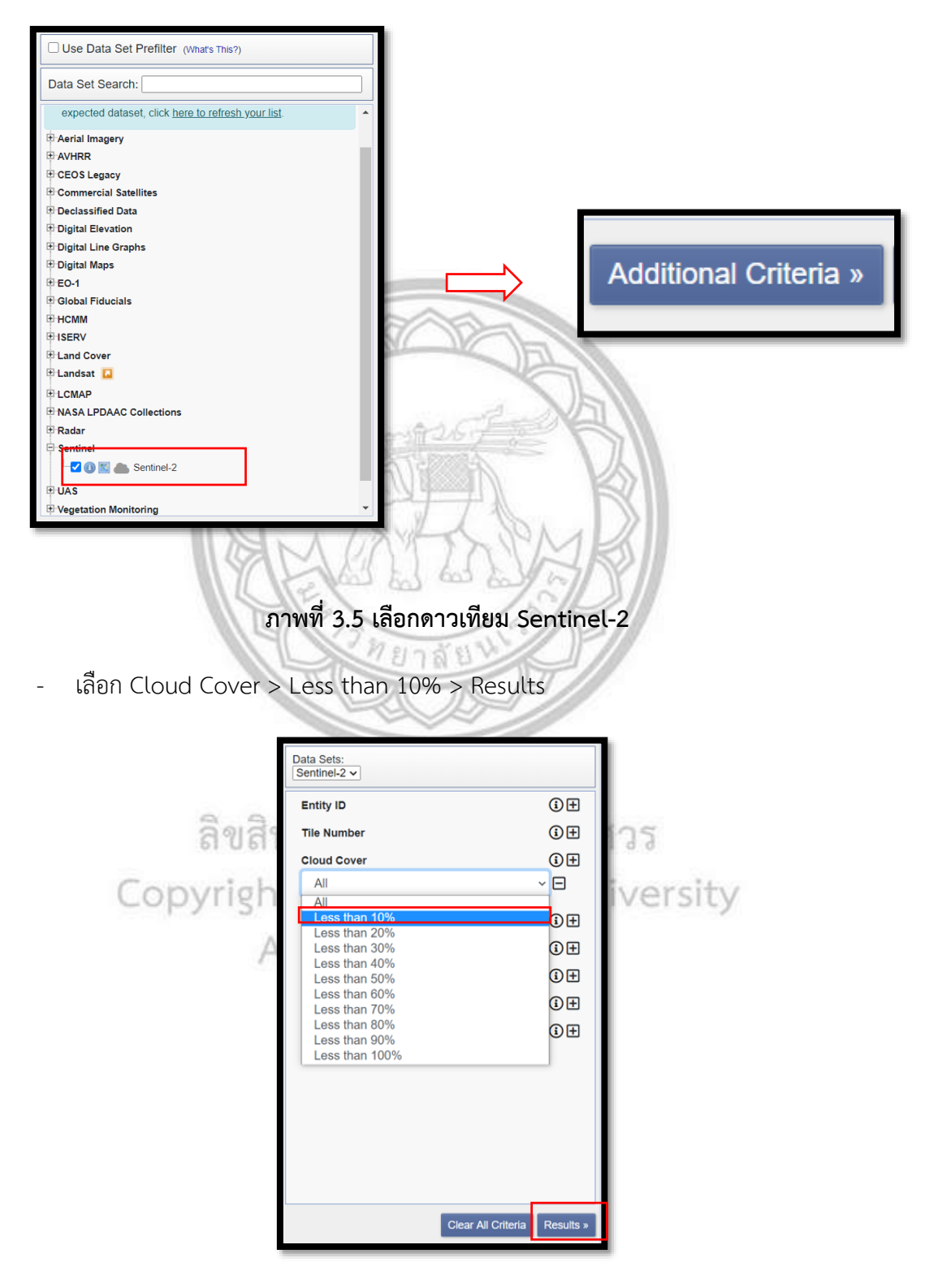

ภาพที่ 3.6 เลือกเปอร์เซ็นต์ของเมฆน้อยที่สุด

เลือกภาพตามที่เราต้องการดาวน์โหลด คลิกที่ Download Options > Download L1C Tile
 in JPEG2000 format (777.32 MiB)

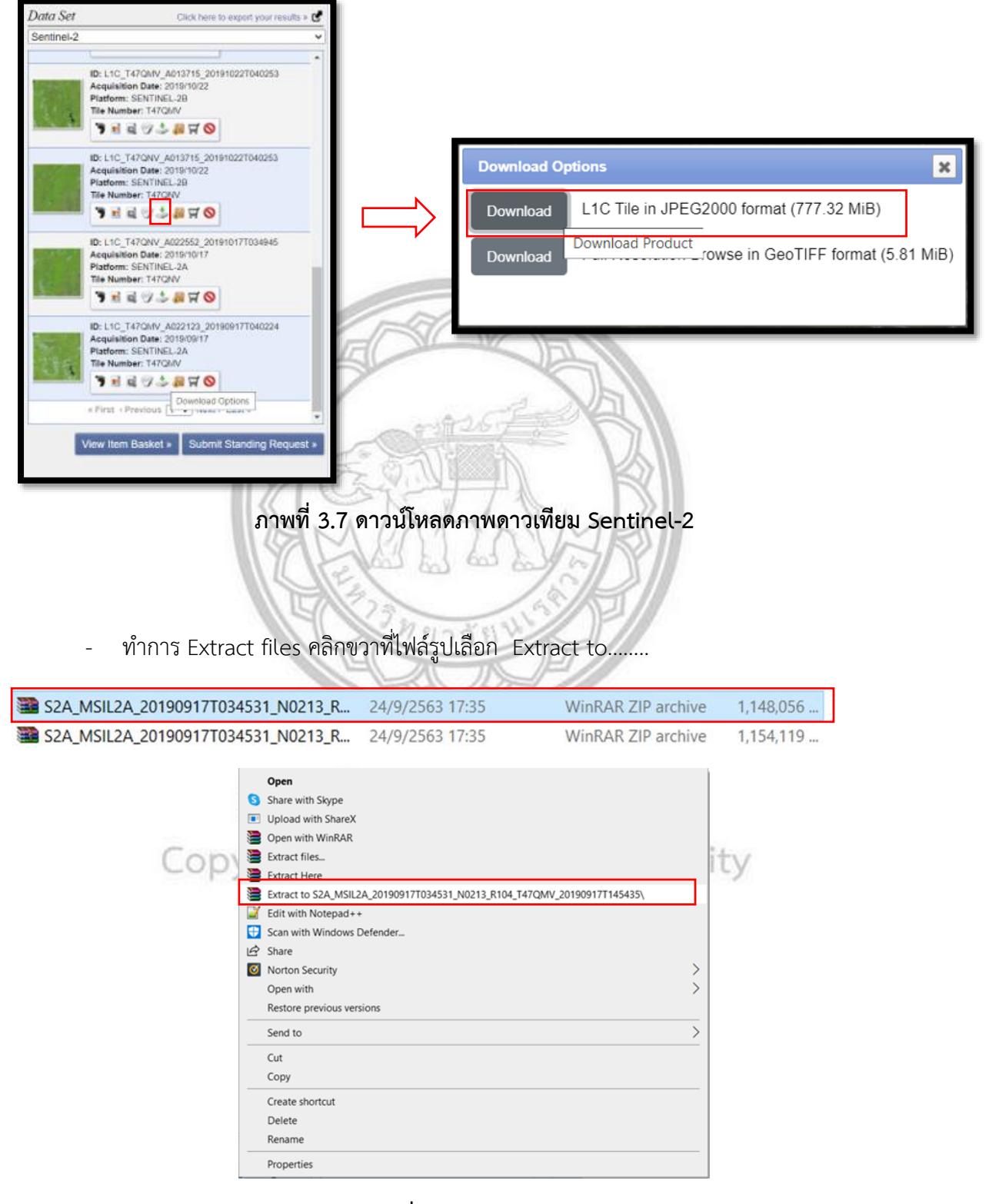

ภาพที่ 3.8 แยก files ภาพ

# 3.5.2 ขั้นตอนการรวมแบนด์(Composite Band)

- เปิดโปรแกรม Erdas Imagine 2014

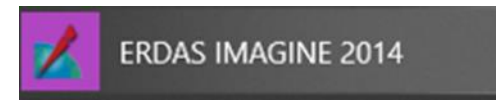

ภาพที่ 3.9 โปรแกรม ERDAS IMAGINE 2014

- คลิก Spectral เลือก Layer Stack
- คลิกเลือกภาพถ่ายดาวเทียมแต่ละแบนด์เข้ามา > OK

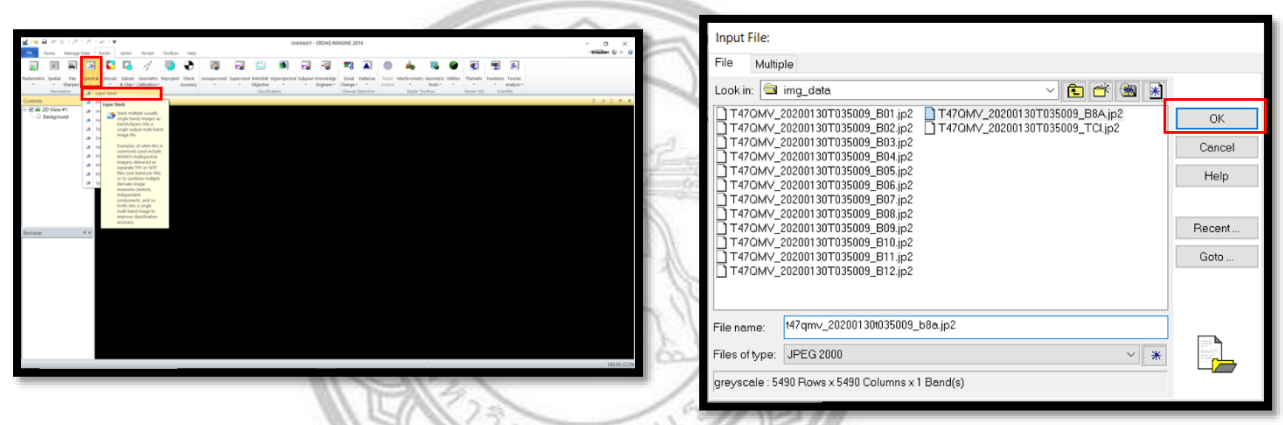

# ภาพที่ 3.10 นำภาพดาวเทียม Sentinel-2 เข้าโปรแกรม

- นำภาพที่รวมแบนด์เข้ามา คลิก Open (Ctrl+O) > เลือกไปยังที่เก็บรูป > OK

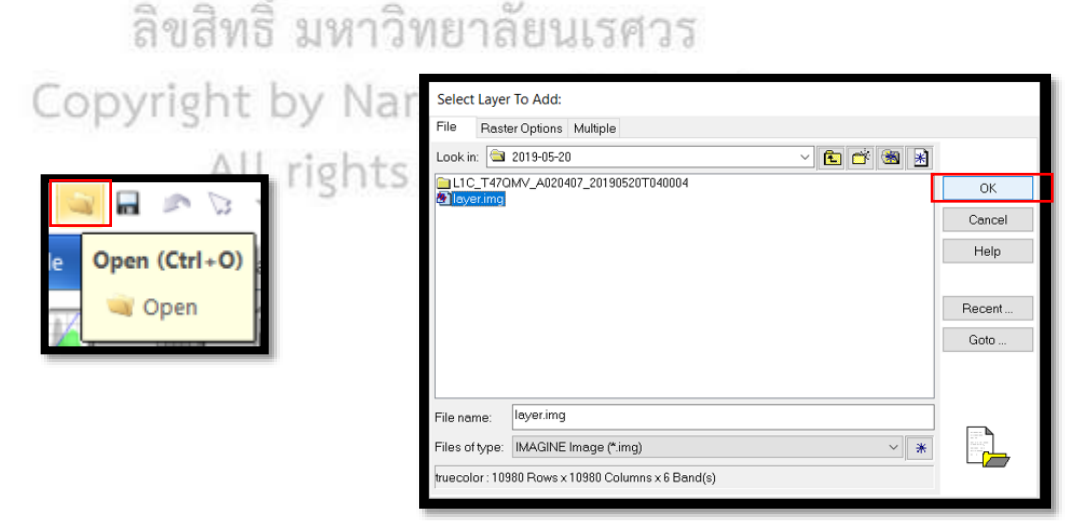

ภาพที่ 3.11 ภาพที่รวมแบนด์เข้ามา

# 3.5.3 ขั้นตอนการตัดขอบเขตพื้นที่ศึกษา

\_

- เปิดภาพถ่ายดาวเทียมที่ได้ทำการรวมแบนด์ไว้แล้ว

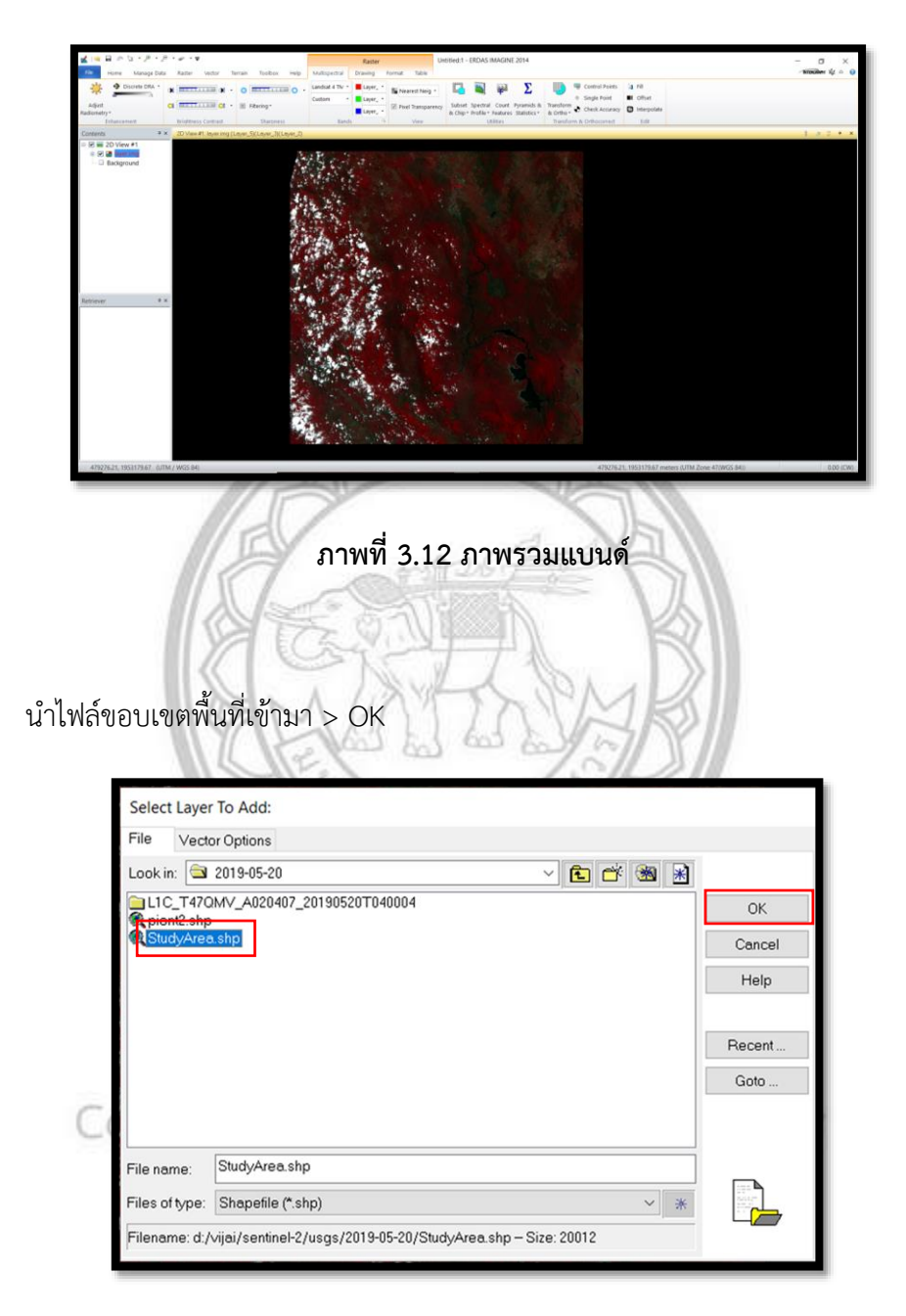

ภาพที่ 3.13 files ขอบเขตอำเภอแม่พริก

- เลือกที่เครื่องมือ Vector > Paste from Selected Object
- คลิกที่ไฟล์ Aoi002820 (:Aoi) > คลิกที่ขอบเขตดังรูป

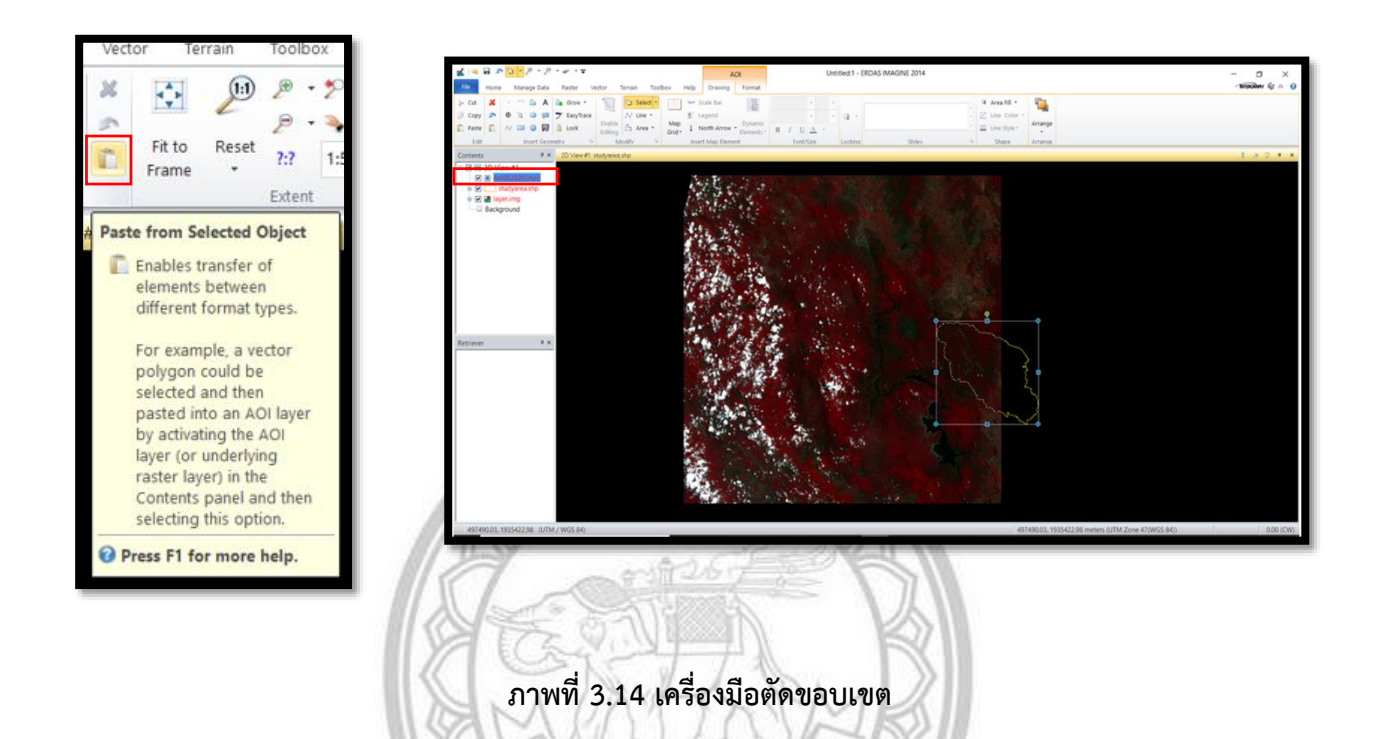

- เลือกที่เครื่องมือ Raster > Subset & Chip > Create Subset Image

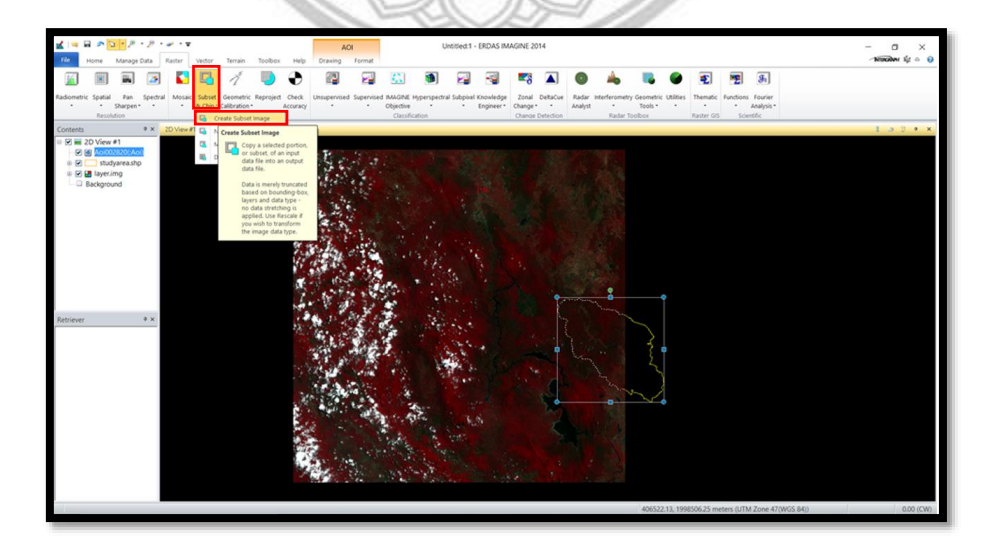

ภาพที่ 3.15 ตัดขอบเขตอำเภอแม่พริกของภาพดาวน์เทียมที่รวมแบนด์แล้ว

<complex-block>

- เลือกที่เก็บ > AOI ให้เลือกเป็น Viewer > OK > OK

ลขสทธ มหาวทยาลยนเรศวร

ภาพที่ 3.17 รอการประมวลผลของโปรแกรม

All rights reserved

×

จะได้ภาพขอบเขตพื้นที่ศึกษา ดังรูป

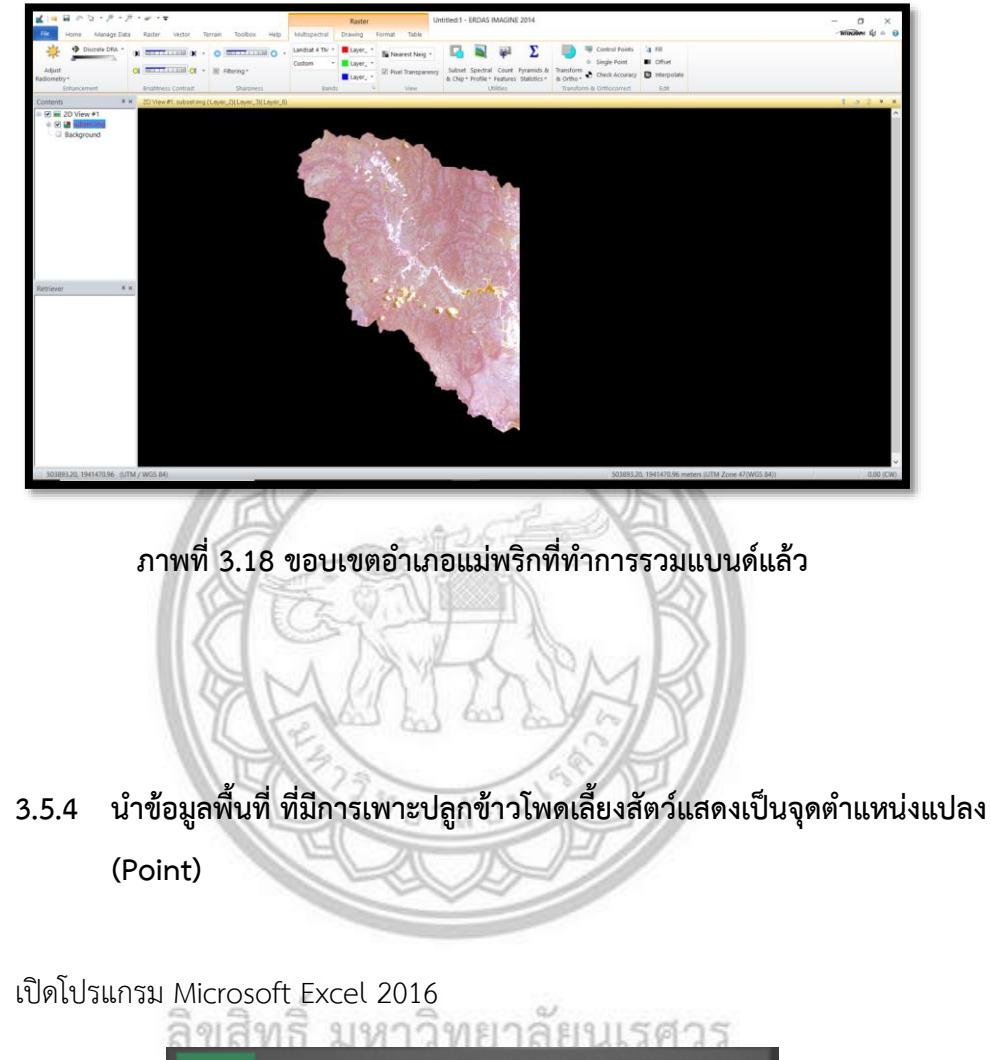

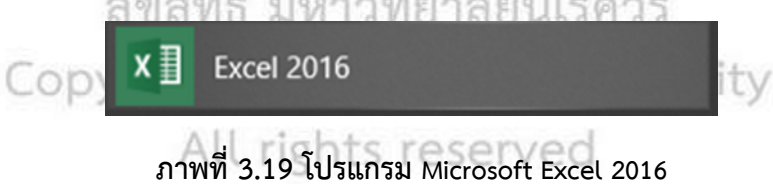

นำข้อมูลพื้นที่เพาะปลูกข้าวโพดเลี้ยงสัตว์ของเกษตรกรอำเภอแม่พริก จังหวัดลำปาง
 ให้นำพิกัดแต่ละแปลงแยกเป็น X,Y ดังรูป

|    | Α     | В        | С       | D           |
|----|-------|----------|---------|-------------|
| 1  | ลำดับ | X        | Y       | ເຈรີญເดີນໂດ |
| 2  | 1     | 513358   | 1926080 | 15-ก.ย62    |
| 3  | 2     | 513164.6 | 1925969 | 15/9/2562   |
| 4  | 3     | 153128   | 1926040 | 15/9/2562   |
| 5  | 4     | 497261   | 1940039 | 20/9/2562   |
| 6  | 5     | 496117   | 1943035 | 27/9/2562   |
| 7  | 6     | 497824   | 1939145 | 24/9/2562   |
| 8  | 7     | 497093   | 1939909 | 27/9/2562   |
| 9  | 8     | 496330   | 1941806 | 15/9/2562   |
| 10 | 9     | 497511   | 1939456 | 15/9/2562   |
| 11 | 10    | 497369   | 1940927 | 15/9/2562   |
| 12 | 11    | 497311   | 1940726 | 15/9/2562   |
| 13 | 12    | 496610   | 1940771 | 15/9/2562   |
| 14 | 13    | 496965   | 1941233 | 30/9/2562   |
| 15 | 14    | 496814   | 1941598 | 30/9/2562   |
| 16 | 15    | 496886   | 1940456 | 23/9/2562   |
| 17 | 16    | 497737   | 1938623 | 20/9/2562   |
| 18 | 17    | 497643   | 1938704 | 22/9/2562   |
| 19 | 18    | 497627   | 1939470 | 30/9/2562   |
| 20 | 19    | 497378   | 1940822 | 15/9/2562   |
| 21 | 20    | 497007   | 1940154 | 15/9/2562   |
| 22 | 21    | 496242   | 1942623 | 20/9/2562   |
| 23 | 22    | 947834   | 1942182 | 27/9/2562   |
| 24 | 23    | 497831   | 1942180 | 30/9/2562   |
| 25 | 24    | 497756   | 1941689 | 28/9/2562   |
| 26 | 25    | 497710   | 1941483 | 28/9/2562   |
| 27 | 26    | 497447   | 1939754 | 30/9/2562   |
| 28 | 27    | 496865.8 | 1940839 | 30/9/2562   |
| 29 | 28    | 496476   | 1941280 | 30/9/2562   |
| 30 | 29    | 497464   | 1941634 | 24/9/2562   |
| 31 | 30    | 497255   | 1940401 | 24/9/2562   |

ภาพที่ 3.20 ตำแหน่งการเพาะปลูกข้าวโพดเลี้ยงสัตว์ของอำเภอแม่พริก

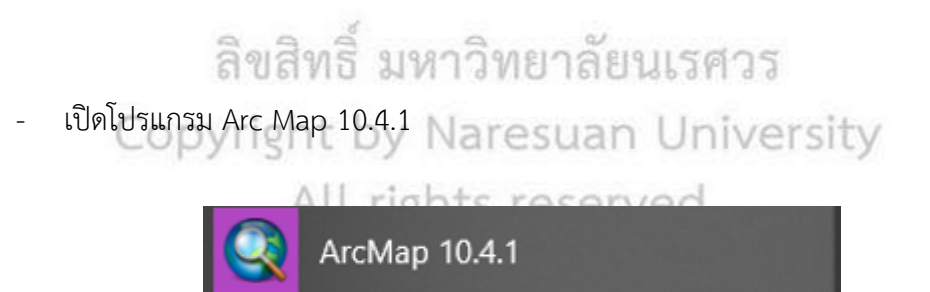

ภาพที่ 3.21 โปรแกรม Arc Map 10.4.1

- คลิกที่ File > Add Data > Add XY Data...
- คลิกที่ ไฟล์ Exel ที่ได้ Save > Add > OK

| Q Unitied - ArtMap                                        |                                                                                          | - 0 X                                              | Q United Addap                                                            |                                                                                                    | - a ×                              |
|-----------------------------------------------------------|------------------------------------------------------------------------------------------|----------------------------------------------------|---------------------------------------------------------------------------|----------------------------------------------------------------------------------------------------|------------------------------------|
| File Edit View Bookmarks Inst                             | rt Selection Geoprocessing Customize Windows Help                                        |                                                    | Rie Edit Vew Bookmania Insert Selection Geoprocessing Customize Windows I | Hop                                                                                                    | 200 100                            |
| New. CM+N                                                 | R O D O D D D D R O P O D D D D D D D D D D D D D D D D D                                | - 1 2 2 L - O .                                    |                                                                           | - 「日本市法国」の日本市・日本市・日本市・日本市・日本市・日本市・日本市・日本市・日本市・日本市・                                                                                                    | 1 = 1 2 3 1 1 · O O                |
| CM+0                                                      | k 🔘 / 🗈 🗱 🛃 🛔 🖞 Constitution - 💦 🕮 🖉 🖓 👘 Georeterencing - 👘 / 式 🗸 🗸 🖓 🕮 🖓 - 📑 👔 Editor - | <ul> <li>A   アア草・※   S Is 車×車  目 数   営業</li> </ul> | (& & C 0   111 + +   0 - 0   * 0 / 11   1 R € 2 0 Ossiliation - [         | ∃ □ = □ = V = Geoderecing = □ = Z < Z Z □ □ □ = 0 = 0 = 0 = 0 = 0 = 0 = 0 = 0 =                                                                                                    | 1・51アアローモ(103)中アル(目前)留着            |
| See CH+S                                                  |                                                                                          |                                                    | D 2 2 2 1 0 2 1 0 2 1 0 0 0 1 1 1 1 1 1 1                                 | 2385 24                                                                                                    |                                    |
| Save As                                                   | 28                                                                                       | Acclositics 9 x 🖀                                  | 20 Balle Of Contents + x                                                  | percent of the second second se                                                                                                    | Accostor + x □                     |
| Save A Copy                                               |                                                                                          | Sectorbox Sectorbox                                | 김 님과 이 문 의                                                                | Add XY Data X                                                                                                    | a ArcToolbox                       |
| Share Ar.                                                 |                                                                                          | O 11 Analyst Tools     O                           | S D Layers                                                                | A table containing it and it countriable data countie added to the                                                                                                    | IE @ 30 Analysi Toers              |
| Add Data                                                  | Add Dets.                                                                                | = O Cartography Jopin                              |                                                                           | wep os a loger                                                                                                    | Catharada Inch                     |
| the sign in.                                              | Es Add Essenap                                                                           | = @ Conversion Tools                               |                                                                           | Chaose a balle from the map or income for smaller balle.                                                                                                    | III Conversion Tools               |
| BE Aross online.                                          | Its And Data Force Arcids Online.                                                        | Other interconnectivity tools                      |                                                                           | 214                                                                                                    | II O Data Interneerability Tools   |
| To Page and Print Setup                                   | 2 Add W Deta.                                                                            | = 9 Lenne Tech                                     |                                                                           | Aat X                                                                                                    | Data Management Tools              |
| A his                                                     | Unit Add XY Data                                                                         | a @ Geosciding Tooks                               |                                                                           | Last at 10 and 10 a 2 a 2 a 2 a 2 a 2 a 2 a 2 a 2 a 2 a                                                                                                    | Geoscing Tools                     |
| format Man                                                | Adds a new map laper                                                                     | = @ Geostatistical Analyst Teols                   |                                                                           | The second second second second second second second second second second second second second second second se                                                                                                    | 11. S Geostatistical Analyst Tools |
| The Associate Man                                         | the man based on a reversition a                                                         | = 9 Multilimenter Testa                            |                                                                           | Project of the                                                                                                    | E Q Linear Referencing Tools       |
| Was Descent Descetter                                     |                                                                                          | III @ Network Analyst Tools                        |                                                                           |                                                                                                    | Nu Herne foron spop                |
| <ul> <li>Interference</li> <li>Ditter Hardenet</li> </ul> |                                                                                          | O Parcel Febric Tests                              |                                                                           |                                                                                                    | III S Parcel Fabric Tools          |
| 2 CUTO - Mattheward                                       |                                                                                          | L G Schematics Tools                               |                                                                           |                                                                                                    | Schematics Tools                   |
| 3 DV16- Wetthed and                                       |                                                                                          | Space Time Pattern Mining Tools                    |                                                                           |                                                                                                    | iii 😡 Server Toola                 |
| 4 Dising Visible food                                     |                                                                                          | 🗉 🕲 Spatial Analyst Tools                          |                                                                           |                                                                                                    | a South fire valen wing toos       |
| 5 D1/54/wwwR/Untited/mid                                  |                                                                                          | Spatial Statistics Tools                           |                                                                           |                                                                                                    | 👘 🕲 Spartial Statistics Tools      |
| 6 DI(GSDSS2.)(United mid                                  |                                                                                          | a 🗢 Hacing Anayit Icon                             |                                                                           |                                                                                                    | III 🕲 Tracking Assilyst Tools      |
| 7 Dhmapiga_Quititied and                                  |                                                                                          |                                                    |                                                                           | Tantes Just my                                                                                                    |                                    |
| 8 D1/Remot_\Untilded2.mad                                 |                                                                                          |                                                    |                                                                           | Stead Mar. Town                                                                                                    |                                    |
| 9 D)/Remote_\Untitled.mad                                 |                                                                                          |                                                    |                                                                           | and the second second sec |                                    |
| Lait Alt+14                                               |                                                                                          |                                                    |                                                                           |                                                                                                    |                                    |
|                                                           |                                                                                          |                                                    |                                                                           | Ditav Jezak 100                                                                                                    |                                    |
|                                                           |                                                                                          |                                                    |                                                                           | Colleges and the one has been of here existing a                                                                                                    |                                    |
|                                                           |                                                                                          |                                                    |                                                                           | functionality                                                                                                    |                                    |
|                                                           |                                                                                          |                                                    |                                                                           | Restanding Million ov Caroli                                                                                                    |                                    |
|                                                           |                                                                                          |                                                    |                                                                           |                                                                                                    |                                    |
|                                                           |                                                                                          |                                                    |                                                                           |                                                                                                    |                                    |
|                                                           |                                                                                          |                                                    |                                                                           |                                                                                                    |                                    |
|                                                           |                                                                                          |                                                    |                                                                           |                                                                                                    |                                    |
|                                                           |                                                                                          |                                                    |                                                                           |                                                                                                    | ~                                  |
| - <sup>1</sup>                                            |                                                                                          |                                                    | 0 0 0 + 4                                                                 | )                                                                                                    |                                    |
|                                                           |                                                                                          |                                                    |                                                                           |                                                                                                    | SIGHTAGE 1917128:54 Meres          |
|                                                           | 111                                                                                      |                                                    |                                                                           |                                                                                                    |                                    |

ภาพที่ 3.22 นำพิกัดในโปรแกรม Excel เข้า Arc Map

- 3.5.5 นำภาพถ่ายดาวเทียมมา Mosaic เพื่อที่จะให้ภาพถ่ายดาวเทียมต่อกัน \*กรณีที่ ภาพถ่ายดาวเทียมไม่ครอบคลุมพื้นที่ศึกษา
- คลิกที่ Raster > Mosaic > MosaicPro
- คลิกที่เครื่องมือ Display Add Images Dialog

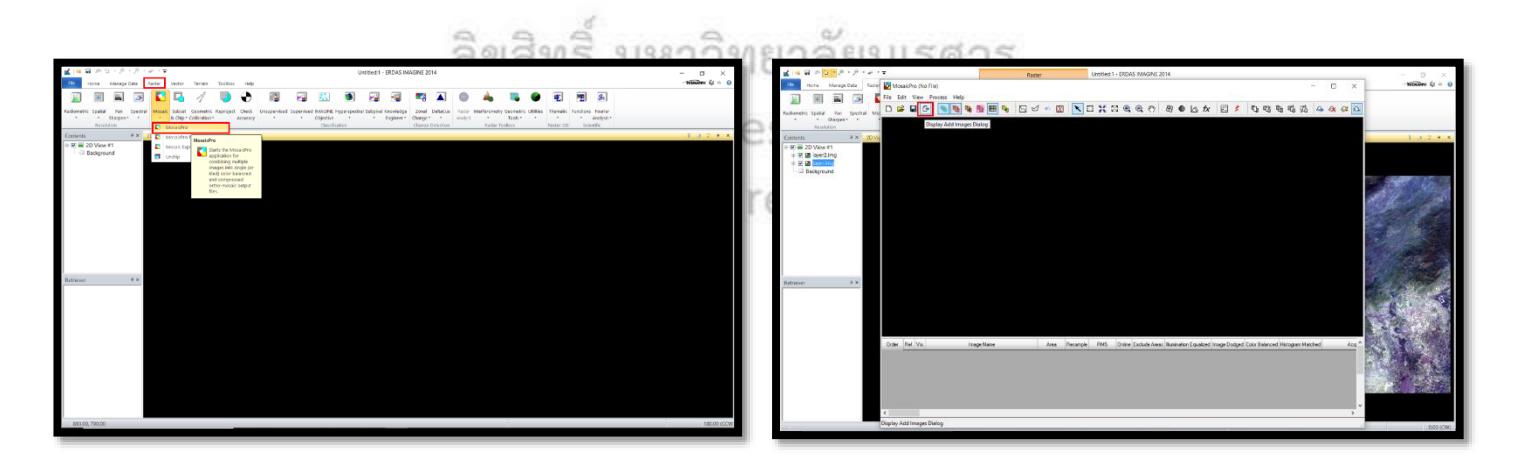

ภาพที่ 3.23 การ MosaicPro ทำให้ภาพต่อกัน

- เลือกภาพดาวเทียมที่ได้ทำการรวมแบนด์แล้ว > OK
- คลิกเครื่องหมายถูกที่ช่อง Vis
- คลิกที่เครื่องมือ Dispay raster images

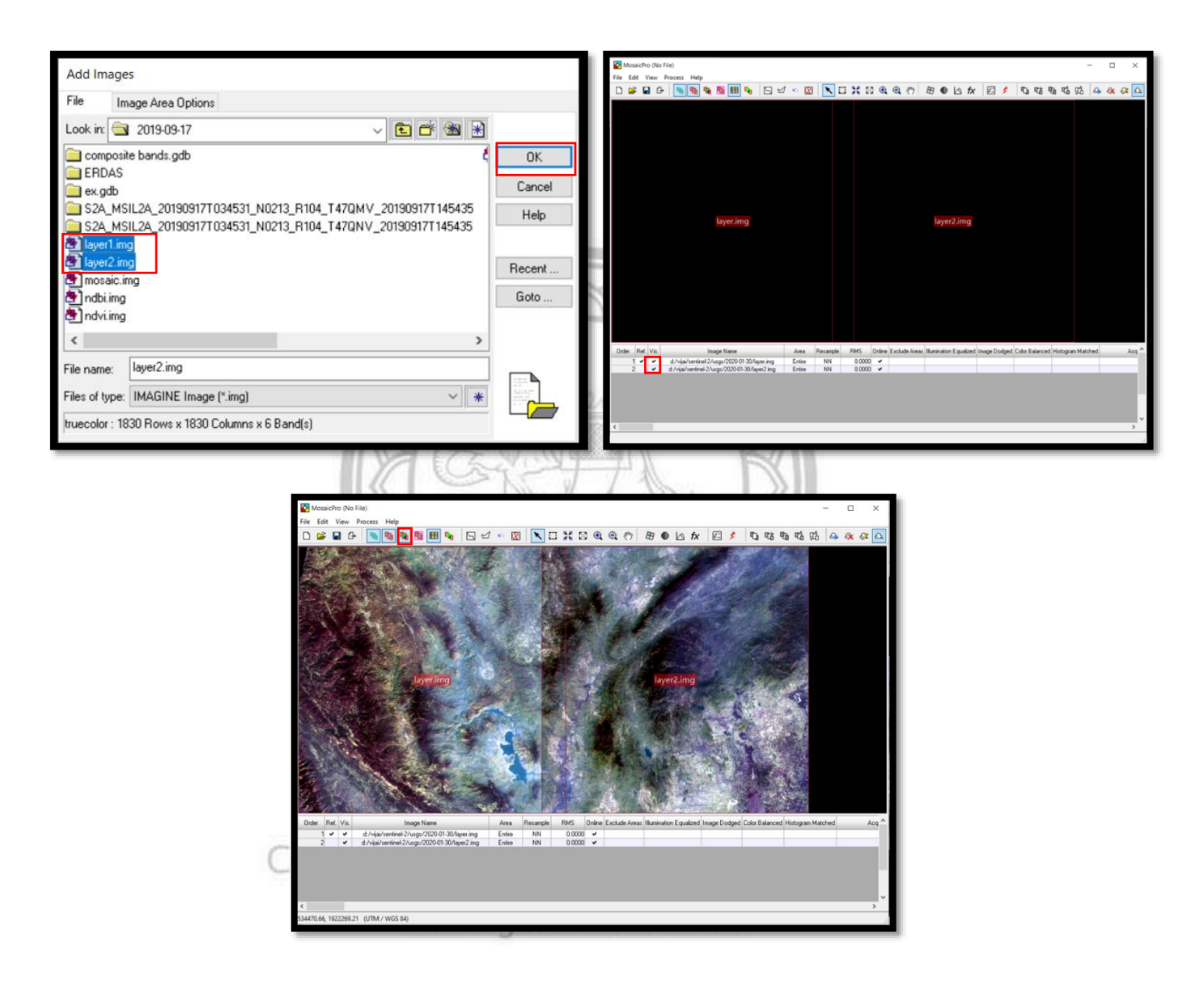

ภาพที่ 3.24 การนำภาพเข้า

- คลิกที่เครื่องมือ Process > Run Mosaic

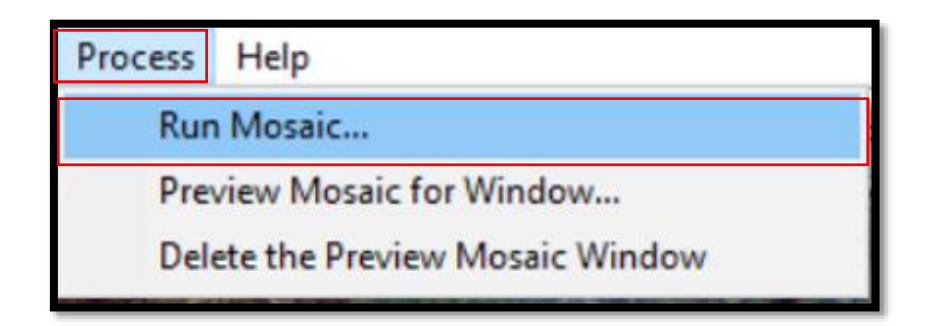

ภาพที่ 3.25 เครื่องมือการต่อภาพ

- เลือกที่บันทึก > Save

|                | 11 FAL                               | 1   |           |        |
|----------------|--------------------------------------|-----|-----------|--------|
| Output File    | Name                                 |     |           |        |
| File Or        | utput Options                        |     |           |        |
| Look in: 🔄     | 2020-01-30                           | ~ 🔁 | 🔺 🕷 \star |        |
| L1C_T47        | QMV_A015145_20200130T040256          |     |           | OK     |
| EIC_14/        | QNV_A015145_202001301040256          |     |           | Cancel |
| 🛃 layer2.im    | g                                    |     |           | Help   |
|                |                                      |     |           |        |
|                |                                      |     |           | Recent |
|                |                                      |     |           | Goto   |
|                |                                      |     |           |        |
| Els asses      | Mossic                               |     |           |        |
| File name:     | mosaic                               |     | 1         |        |
| Files of type: | IMAGINE Image (*.img)                |     | ~ *       |        |
| truecolor : 10 | 980 Rows x 10980 Columns x 7 Band(s) |     |           |        |

Copyright ภาพที่ 3.26 เลือกพื้นที่ Save All rights reserved

# 3.5.6 ขั้นตอนการทำภาพเป็น NDVI และ NDBI

- คลิก Raster > Unsupervised > NDVI
- ตั้งชื่อ Output แล้วเลือกช่อง Index ให้เป็น NDVI เลือกแบนด์ที่ใช้ในการทำภาพ NDVI ดังภาพ

แล้วคลิก OK

|       | Raster                                     | Mindices                                     | - 🗆 X                   |
|-------|--------------------------------------------|----------------------------------------------|-------------------------|
|       | Huster                                     | Input File:                                  | Output File: (*.img)    |
| Mu    | Itispectral Drawing Format                 | aubset ing                                   |                         |
|       |                                            | Landsat 4 TM - 6 Bands Vindex Options        | -                       |
| Unsup | pervised Supervised IMAGINE Hyperspe       | Index NDVI - Normalized Difference Vegetatio | n Index 🗸 🕷 Show All    |
|       | • Objective •                              | Formula: (NIR - RED) / (NIR + RED)           |                         |
| 103   | Unsupervised Classification                | Band Selection                               | Parameters              |
| 10    | NDVI                                       | Band Wavelength Width NIR Red                | Param Value Description |
| 123   | Indicas                                    | 2 0.56 0.08                                  |                         |
| 123   | G                                          | 4 0.83 0.14 ✓<br>5 1.65 0.2                  | -                       |
| 125   | Im Perform various band-ratio calculations | 6 2.215 0.27                                 | ,                       |
| 125   | FL on the selected image,                  | Wavelength units: microns                    | v < >                   |
| 103   | Ro Normalized Difference                   |                                              |                         |
| 103   | Vegetation Index (NDVI).                   | View                                         |                         |
| H2    | Grouping Tool                              | Preview                                      |                         |
| H23   | Fuzzy Recode                               | OK Batch                                     | A0I Cancel Help         |
| _     | Liferen and Liferen                        | 118                                          | al                      |
|       | 12                                         | CKRF/                                        |                         |

ภาพที่ 3.27 ขั้นตอนการทำภาพ NDVI

|                | ลิขสิทธิ์           | ร์ มหาวิทยาลัย | านเรศวร      |
|----------------|---------------------|----------------|--------------|
| -              | รอเปรแกรมทาการประมา | by Naresuar    | n University |
| <u> P</u> roce | ess List            |                | -            |

| Row | Process Title           | State                           | Progress     | ^            |
|-----|-------------------------|---------------------------------|--------------|--------------|
|     | 1 eWkspace              |                                 |              |              |
|     | 2 smprocess             | Executing Add                   | 99%          |              |
|     |                         |                                 |              |              |
|     |                         |                                 |              | - <b>-</b> - |
|     |                         |                                 |              |              |
|     |                         |                                 |              | ×            |
| <   |                         |                                 |              | >            |
| K   | Call Dismiss Cancel Car | ncel All Select None Select All | Select PID 0 | llose Help   |

ภาพที่ 3.28 รอการประมวลผลจากโปรแกรม

×

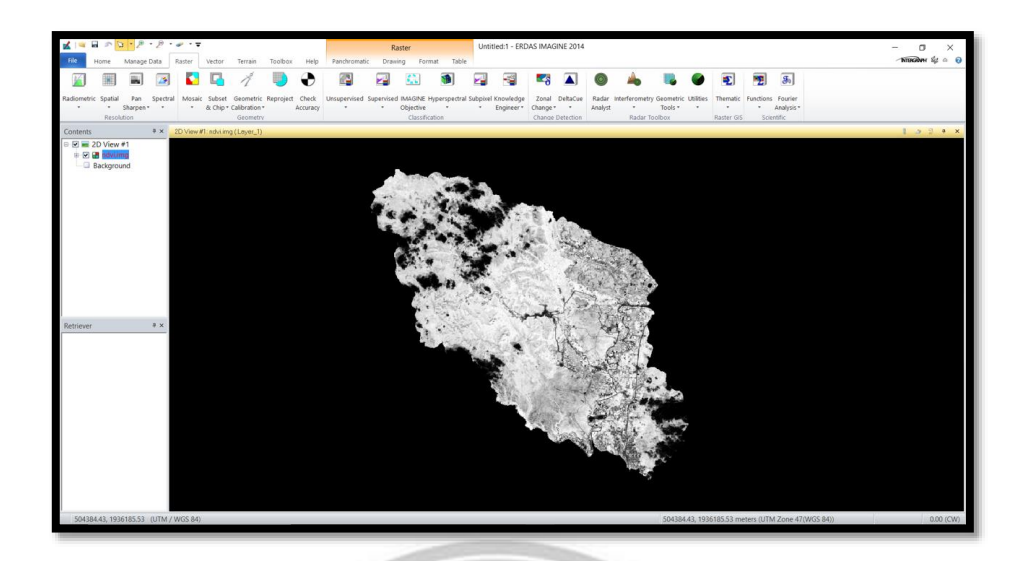

ภาพที่ 3.29 ภาพ NDVI

# 3.5.7 ขั้นตอนการทำภาพ NDBI

- เปิดภาพที่ได้ทำการรวมแบนด์ขึ้นมา > คลิก Raster > Unsupervised > NDVI
- เลือกที่ Output File ให้เลือกที่ save > Index ให้เลือกเป็น NDBI > AOI ให้เลือก Viewer >

OK > OK

| 151                                                                                                    |                                                                                                    |
|----------------------------------------------------------------------------------------------------|----------------------------------------------------------------------------------------------------|
|                                                                                                    | 🖌 Indices – 🗆 🗙                                                                                                    |
| Raster                                                                                                    | Input File: Output File: (*.ing)                                                                                                    |
| Additionated Devices Connet                                                                                                    | subset ing v is inducing v is                                                                                                    |
| Multispectral Drawing Format                                                                                                    | Sensor:                                                                                                    |
|                                                                                                    | Landsat 4 TM · 6 Bands V                                                                                                    |
| Unsupervised Supervised IMAGINE Hypersp<br>Objective<br>Unsupervised Classification<br>NDVI<br>Perform various<br>band-ratio calculations<br>on the selected image,<br>including the<br>Normalized Difference<br>Vegetation Index (NDVI),<br>Grouping Tool<br>Fuzzy Recode | Index Options I/O Options Index NDBI-Normalized Difference Builk-up Index Index NDBI-Normalized Difference Builk-up Index Index NdBI-NdBI-Index Mariel Composed Adjusted Vegetation Index 2 Band Select NSAVI2 - Modified Sol Adjusted Vegetation Index 2 Band Select NSAVI2 - Modified Sol Adjusted Vegetation Index 2 Band Select NSAVI2 - Modified Field Edge Single Failo Index Band Select NSAVI2 - Modified Field Edge Single Failo Index Band Select NSAVI2 - Modified Field Edge Single Failo Index Band NSFINS - Modified Field Edge Single Failo Index Band NSFINS - Modified Field Edge Single Failo Index Band NSFINS - Modified Field Edge Single Failo Index Band NSFINS - Modified Field Edge Single Failo Index Band NSFINS - Modified Field Edge Single Failo Index Band NSFINS - Modified Field Edge Single Failo Index Band NSFINS - Modified Field Edge Single Failo Index Band NSFI Normalized Difference Sonw I to Index 2 NDSI - Normalized Difference Sonw I to Endex NDSI INTI - Normalized Difference Sonw I to Endex NDSI INTI - Normalized Difference Sonw I to Endex NDSI INTI - Normalized Difference Sonw I to Endex NDSI INTI - Normalized Difference Sonw I to Endex NDSI INTI - Normalized Difference Sonw I to Endex NDSI INTI - Normalized Difference Sonw I to Endex NDSI INTI - Normalized Difference Vegetation Index SAFVI - Sol add Amospherically Relation Index SAFVI - Sol add Amospherically Relation Index SAFVI - Sol add Amospherically Relation Index NV-11 - VoidVew Ison Index NV-11 - VoidVew Ison Index NV-11 |

ภาพที่ 3.30 ขั้นตอนการทำภาพ NDBI

- รอโปรแกรมทำการประมวลผล

| 🗹 Pi | roce | ss Lis | t     |         |        |        |        |   |   |            |      |             |   |            |   |        |          |   |       | - |   | 2   | ×   |
|------|------|--------|-------|---------|--------|--------|--------|---|---|------------|------|-------------|---|------------|---|--------|----------|---|-------|---|---|-----|-----|
| Ro   | w    |        |       |         | Proces | is Tit | le     |   |   |            |      | State       |   |            |   | F      | Progress |   |       |   |   |     | ^   |
|      | 1    | e₩k:   | space |         |        |        |        | _ |   |            |      |             | _ |            |   |        |          |   |       |   |   |     |     |
|      | 2    | smpro  | ocess |         |        |        |        |   |   | Executin   | g Ai | dd          |   |            |   |        | 99%      |   | •     |   |   |     |     |
|      |      |        |       |         |        |        |        |   |   |            |      |             |   |            |   |        |          |   |       |   |   |     |     |
|      |      |        |       |         |        |        |        |   |   |            |      |             |   |            |   |        |          |   |       |   |   |     | - 1 |
|      |      |        |       |         |        |        |        |   |   |            |      |             |   |            |   |        |          |   |       |   |   |     |     |
|      |      |        |       |         |        |        |        |   |   |            |      |             |   |            |   |        |          |   |       |   |   |     |     |
| <    |      |        |       |         |        |        |        |   |   | _          |      | _           |   | _          | - | _      | _        | _ | _     | _ | _ | >   | 1   |
|      | Kill |        |       | Dismist | ;      |        | Cancel |   | C | Cancel All | L I  | Select None |   | Select All |   | Select | 🗌 PID    |   | Close |   | H | elp |     |
|      | -    |        | -     | _       |        | -      |        | - | _ |            |      |             |   |            | _ |        |          |   | _     | - | - | -   |     |

# ภาพที่ 3.31 รอการประมวลผลจากโปรแกรม

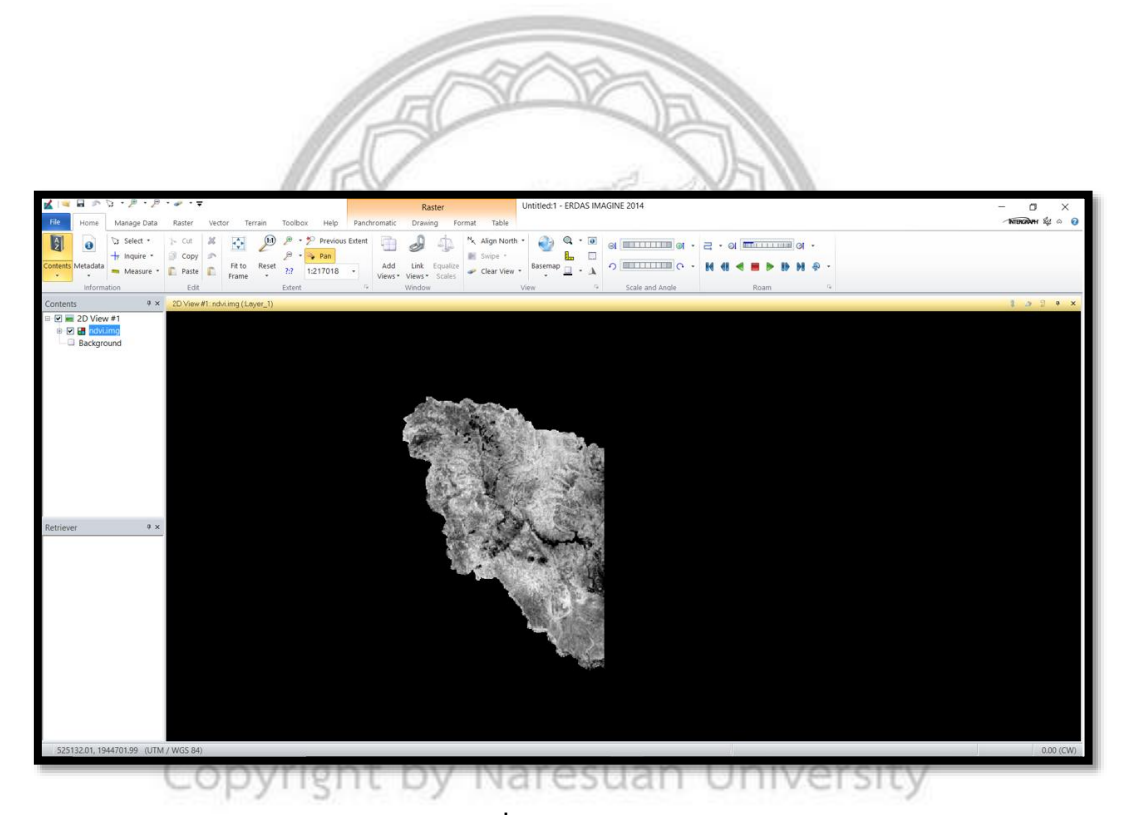

All ภาพที่ 3.32 ภาพ NDBI

# 5.3.8 ขั้นตอนการดิจิไทซ์พื้นที่แปลง ที่มีการเพาะปลูกข้าวโพดเลี้ยงสัตว์

- นำภาพถ่ายที่เป็น NDVI เข้ามา เพื่อดิจิไทซ์แปลงข้าวโพด

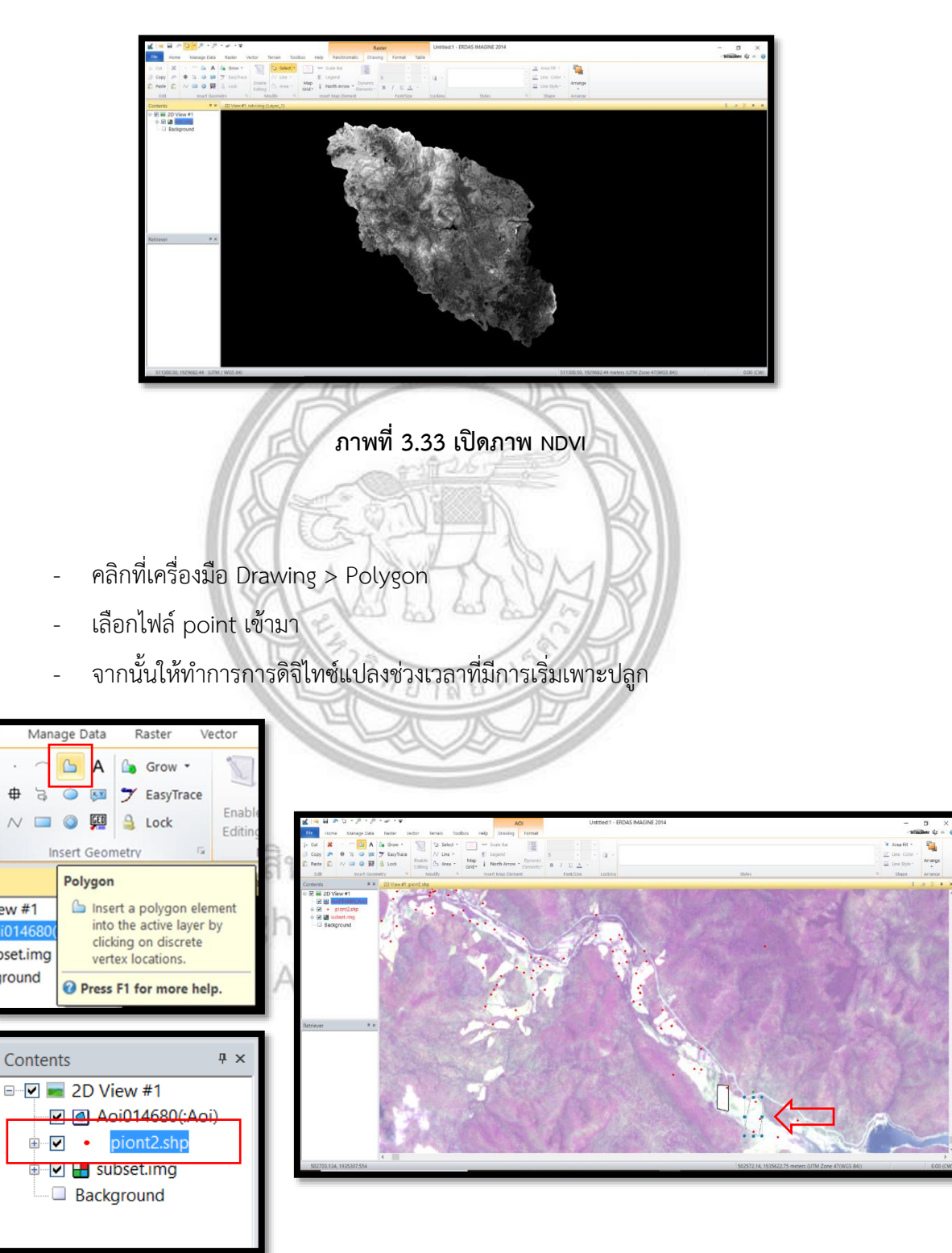

ภาพที่ 3.34 ขั้นตอนการดิจิไทซ์

# 3.5.9 ขั้นตอนการวิเคราะห์ค่าดัชนีพืชพรรณ NDVI และค่าดัชนีสิ่งปลูกสร้าง NDBI

- เปิดภาพที่เป็น NDVI ขึ้นมา
- คลิกที่เครื่องมือ Raster > Supervised > Signature Editor

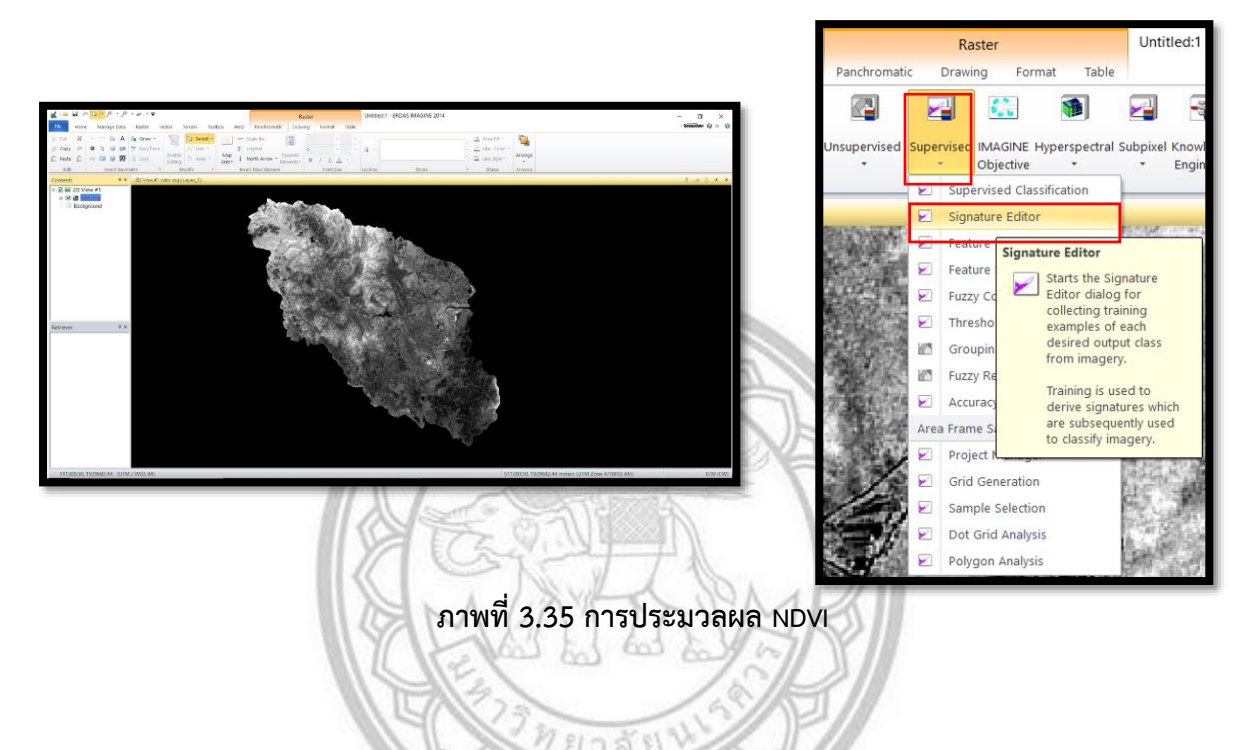

- ให้คลิกที่จุด ที่ได้ทำการดิจิไทซ์ไว้ แล้วไปที่เครื่องมือ Create New Signature (s) From AOI
- Add จุดที่เราได้ทำการดิจิไทซ์แปลงเพาะปลูกข้าวโพดเข้าให้ครบทุกจุด

| <b>X</b> 2                | ignat                              |                                                                       |                                                   | ,<br>           |            |          |                      |                            |                                           |                                 |                           |                           |                                   | -                                |             |            |   |      |   |
|---------------------------|------------------------------------|-----------------------------------------------------------------------|---------------------------------------------------|-----------------|------------|----------|----------------------|----------------------------|-------------------------------------------|---------------------------------|---------------------------|---------------------------|-----------------------------------|----------------------------------|-------------|------------|---|------|---|
| File                      | Edit                               | View                                                                  | Evaluate                                          | Fe              | ature      | Cla      | assify               | Help                       |                                           |                                 |                           |                           |                                   |                                  |             |            |   |      |   |
| ê                         |                                    | +4                                                                    | <b>≟</b> ΞL,                                      | Σ               | У          | 1        | ▼                    |                            |                                           |                                 |                           |                           |                                   |                                  |             |            |   |      |   |
| Class                     | # >                                |                                                                       | Signature N                                       | lame            |            | 0        | Color                | Red                        | Green                                     | Blue                            | Value                     | Order                     | Count                             | Prob.                            | PI          | Н          | A | FS   | Ι |
|                           |                                    |                                                                       |                                                   |                 |            |          |                      |                            |                                           |                                 |                           |                           |                                   |                                  |             |            |   |      |   |
|                           |                                    |                                                                       |                                                   |                 |            |          |                      |                            |                                           |                                 |                           |                           |                                   |                                  |             |            |   |      |   |
|                           |                                    |                                                                       |                                                   |                 |            |          |                      |                            |                                           |                                 |                           |                           |                                   |                                  |             |            |   |      |   |
|                           |                                    |                                                                       |                                                   |                 |            |          |                      |                            |                                           |                                 |                           |                           |                                   |                                  |             |            |   |      |   |
|                           |                                    |                                                                       |                                                   |                 |            |          |                      |                            |                                           |                                 |                           |                           |                                   |                                  |             |            |   |      |   |
|                           |                                    |                                                                       |                                                   |                 |            |          |                      |                            |                                           |                                 |                           |                           |                                   |                                  |             |            |   |      |   |
|                           |                                    |                                                                       |                                                   |                 |            |          |                      |                            |                                           |                                 |                           |                           |                                   |                                  |             |            |   |      |   |
|                           |                                    |                                                                       |                                                   |                 |            |          |                      |                            |                                           |                                 |                           |                           |                                   |                                  |             |            |   |      |   |
|                           |                                    |                                                                       | _                                                 | _               |            | _        |                      | _                          |                                           | _                               | _                         | _                         |                                   |                                  |             |            |   | _    |   |
|                           |                                    | _                                                                     |                                                   | _               | _          | _        | _                    | _                          | _                                         | _                               | _                         | _                         |                                   |                                  |             |            |   | _    |   |
|                           |                                    |                                                                       | _                                                 |                 |            |          | _                    | _                          |                                           | _                               | _                         | _                         |                                   |                                  |             |            |   |      |   |
| 💰 Si                      | ignatu                             | ire Edito                                                             | or (No File)                                      |                 |            |          | _                    |                            |                                           |                                 |                           | _                         |                                   | _                                |             | [          |   |      | × |
| <mark>≰</mark> Si<br>File | ignatu<br>Edit                     | ıre Edito<br>View                                                     | or (No File)<br>Evaluate                          | Fea             | ature      | Cla      | assify               | Help                       | _                                         |                                 |                           | _                         |                                   | -                                |             | [          | _ |      | × |
| ≰ Si<br>File              | ignatu<br>Edit                     | ire Edito                                                             | r (No File)<br>Evaluate                           | Fea             | ature      | Cla      | assify               | Help                       |                                           | _                               | _                         |                           |                                   | -                                |             | [          | _ |      | × |
| ≰ Si<br>File<br>€         | ignatu<br>Edit                     | ıre Edito<br>View<br>+له عله                                          | or (No File)<br>Evaluate                          | Fea<br>S        | ature<br>M | Cla      | assify               | Help                       |                                           |                                 |                           |                           |                                   | _                                |             | [          |   |      | × |
| ✓ Si<br>File<br>€         | ignatu<br>Edit                     | ıre Edito<br>View<br>+L                                               | or (No File)<br>Evaluate                          | Fea<br>Σ<br>ame | ature<br>M | Cla      | assify<br>V<br>Color | Help<br>A<br>Red           | Green                                     | Blue                            | Value                     | Order                     | Count                             | –<br>Prob.                       | P           | C          |   | A F5 | × |
| ✓ Si<br>File<br>ᡤ         | ignatu<br>Edit<br>D<br># ><br>1    | rre Edito<br>View<br>+L =                                             | or (No File)<br>Evaluate<br>¦≣L<br>Signature N    | Fea<br>Σ        | ature<br>M | Cla<br>L | assify<br>V<br>Color | Help Red 0.024             | Green<br>0.024                            | Blue<br>0.024                   | Value<br>1                | Order<br>1                | Count<br>550                      |                                  | P           | [<br> <br> |   | A FS | × |
| ≤ Si<br>File<br>€         | ignatu<br>Edit<br>1<br>2           | rre Edito<br>View<br>+L 2<br>Class 1<br>Class 2                       | r (No File)<br>Evaluate<br>¦E↓<br>Signature N     | Fea<br>S        | ature<br>M |          | assify<br>V<br>Color | Help  Red  0.024 0.049     | Green<br>0.024<br>0.049                   | Blue<br>0.024<br>0.049          | Value<br>1<br>2           | Order<br>1<br>2           | Count<br>550<br>479               | Prob.<br>1.000<br>1.000          | P<br>•      |            |   | A FS | × |
| Si<br>File                | ignatu<br>Edit<br>1<br>2<br>3      | rre Edito<br>View<br>+L 2<br>Class 1<br>Class 2<br>Class 3            | r (No File)<br>Evaluate<br>La Ele<br>Signature N  | Fez<br>S        | ature<br>M | Cla      | assify<br>V<br>Color | Help  Red  0.024 0.030     | Green<br>0.024<br>0.049<br>0.030          | Blue<br>0.024<br>0.030          | Value<br>1<br>2<br>3      | Order<br>1<br>2<br>3      | Count<br>550<br>479<br>430        | Prob.<br>1.000<br>1.000          | P<br>V<br>V |            |   | A FS | × |
| Si<br>File                | ignatu<br>Edit<br>1<br>2<br>3<br>4 | rre Edito<br>View<br>+L 2<br>Class 1<br>Class 2<br>Class 3<br>Class 4 | or (No File)<br>Evaluate<br>La Ela<br>Signature N | Fea<br>Σ        | bture<br>M | Cla      | assify<br>V<br>Color | Help Red 0.024 0.030 0.000 | Green<br>0.024<br>0.039<br>0.030<br>0.000 | Blue<br>0.024<br>0.030<br>0.030 | Value<br>1<br>2<br>3<br>4 | Order<br>1<br>2<br>3<br>4 | Count<br>550<br>479<br>430<br>437 | Prob.<br>1.000<br>1.000<br>1.000 | P 3 3       |            |   | A FS | × |

ภาพที่ 3.36 การรวมจุดแปลงเพาะปลูกข้าวโพด

- เลือกทุกจุด แล้วไปที่เครื่องมือ Merge Selected Signature เพื่อรวมให้เป็นจุดเดียวกัน
- ให้ Delete Selection 1-6 ออก แล้วคลิกที่เครื่องมือ Display Statistics Window
- จะได้ค่าทางสถิติของ NDVI ดังรูป
- ให้ทำแบบนี้จนครบ 3 ช่วงเวลาที่ได้กำหนดไว้ ทำทั้งของ NDVI และ NDBI

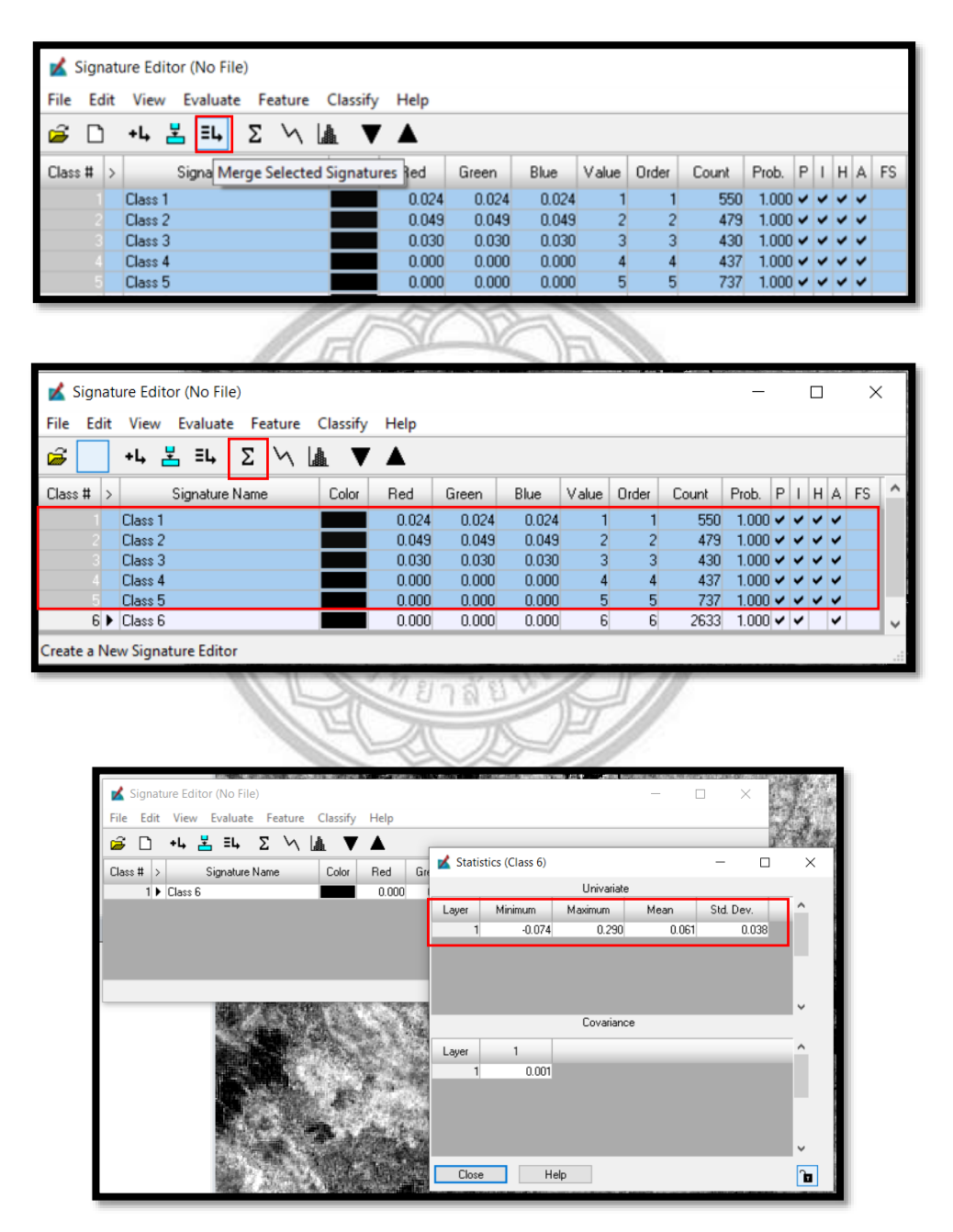

ภาพที่ 3.37 ขั้นตอนการหาค่า NDVI จากโปรแกรม ERDAS

- ข้อมูลภาพของ NDVI ช่วงระยะการเริ่มเพาะปลูกข้าวโพดเลี้ยงสัตว์

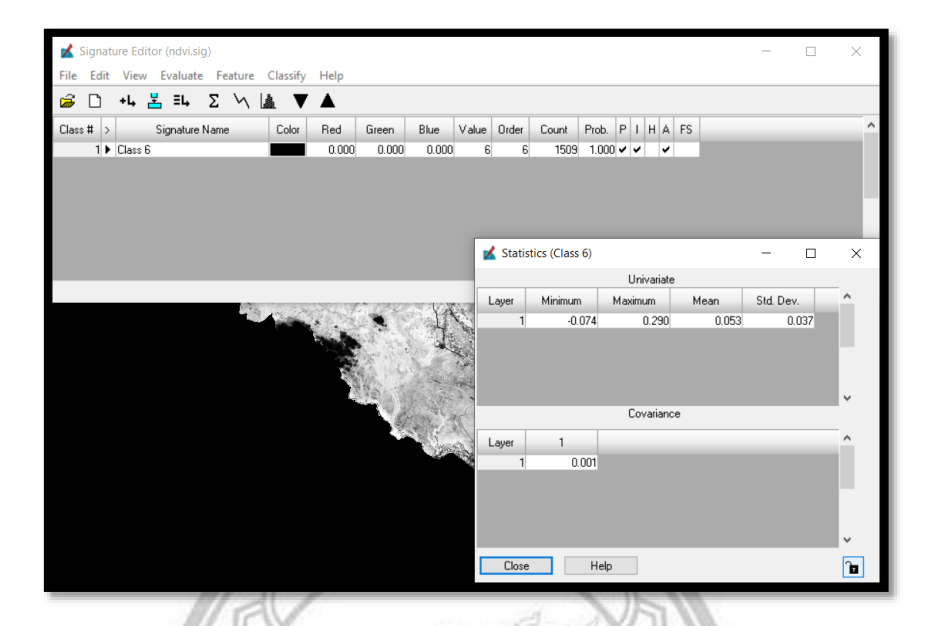

ภาพที่ 3.38 ค่า NDVI ของโปรแกรมในช่วงเพาะปลูก

- ข้อมูลภาพของ NDVI ช่วงระยะการเจริญเติบโตของข้าวโพดเลี้ยงสัตว์

| 10.0                            | 11 . 5.5. 7. 1 |         | -     |            | 1.0.2          | 10 J. W 4   | - 10 A - 1 |                  |                 |
|---------------------------------|----------------|---------|-------|------------|----------------|-------------|------------|------------------|-----------------|
| ignature Editor (No File)       |                |         |       |            |                | - 0         | ×          | 11.0             | 1               |
| File Edit View Evaluate Feature | Classify Help  |         |       |            |                |             |            | and the state of | 1.00            |
| 🗃 🗅 +4 🛃 Ξ4 Σ 🕅                 | Là ▼ ▲         |         |       |            |                |             | 1          | Ada              | 1               |
| Class # > Signature Name        | Color Red      | Green E | Blue  | Value Orde | er Count       | Prob. P I H | A FS ^     | 100 B            | 1.1             |
| 1  Class 12                     | 0.580          | 0.580   | 0.580 | 12         | 12 266         | 1.000 🗸 🖌   | ¥          | 1000             | <b>ANALIS</b>   |
|                                 |                |         |       | _          |                |             |            | 1.000            | - North Control |
|                                 |                |         |       | 💰 Statist  | tics (Class 12 | 2)          |            | - 0              | ×               |
|                                 |                |         |       |            |                | Univarial   | te         |                  |                 |
|                                 |                |         |       | Layer      | Minimum        | Maximum     | Mean       | Std. Dev.        | ^               |
|                                 |                |         |       | 1          | 0.14           | 7 0.577     | 0.457      | 7 0.079          |                 |
|                                 |                |         |       |            |                |             |            |                  |                 |
|                                 |                |         |       |            |                |             |            |                  |                 |
|                                 |                |         |       |            |                |             |            |                  |                 |
|                                 |                |         |       |            |                | Counting    |            |                  | ~               |
|                                 |                |         |       |            |                | Cuvaliar    | ice        |                  | _               |
|                                 |                | 194     |       | Layer      | 1              |             |            |                  | ^               |
|                                 |                |         | 26    | 1          | 0.00           | 6           |            |                  |                 |
|                                 |                | 1.0     | 1275  |            |                |             |            |                  |                 |
|                                 |                | 10.1    | ÷     |            |                |             |            |                  |                 |
|                                 |                | 1.1     | 10    |            |                |             |            |                  |                 |
|                                 |                | and the | 100   |            |                |             |            |                  | ~               |
|                                 |                |         |       | Close      |                | Help        |            |                  | 7               |
|                                 |                | _       | 100   |            |                |             |            |                  |                 |

ภาพที่ 3.39 ค่า NDVI ของโปรแกรมในช่วงการเจริญเติบโต

- ข้อมูลภาพของ NDVI ช่วงระยะเก็บเกี่ยวของข้าวโพดเลี้ยงสัตว์

ภาพที่ 3.40 ค่า NDVI ของโปรแกรมในช่วงเก็บเกี่ยว

- ข้อมูลภาพของ NDBI ช่วงระยะการเพาะปลูกของข้าวโพดเลี้ยงสัตว์

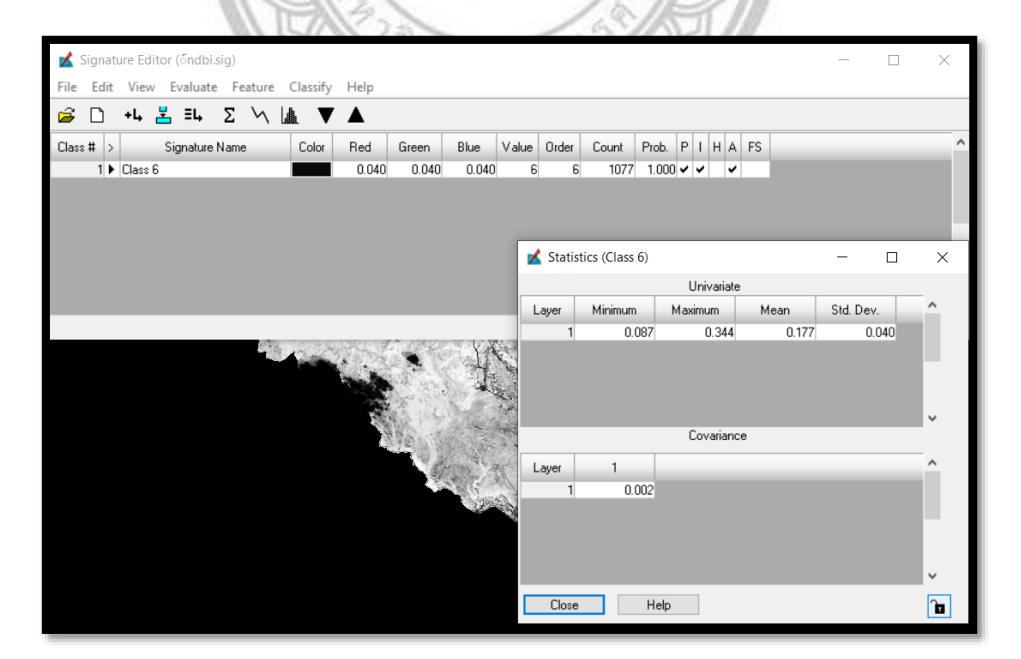

ภาพที่ 3.41 ค่า NDBI ของโปรแกรมในช่วงเพาะปลูก

- ignature Editor (ndbi1.sig) File Edit View Evaluate Feature Classify Help 🝰 🗅 +4 👗 Ξ4, Σ 📉 🌆 🔻 🔺 
   Class # >
   Signature Name
   Color
   Red
   Green
   Blue
   Value
   Drder
   Count
   P I
   H
   FS

   1
   Class 12
   0596
   0.596
   0.596
   12
   12
   266
   1.000 •
   •
   •
   💰 Statistics (Class 12) X Univariate Layer Minimum Maximum Mean Std. Dev. 1 0.087 0.476 0.352 0.055 The Univariate Statistics for the Current Signature Covariar 1 0.003 Layer Close Help ٦. ภาพที่ 3.42 ค่า NDBI ของโปรแกรมในช่วงการเจริญเติบโต ข้อมูลภาพของ NDBI ช่วงระยะเก็บเกี่ยวของข้าวโพดเลี้ยงสัตว์ ทยาล File Edit View Evaluate Feature Classify Help 🖻 🗅 +4 🛃 Ξ4 Σ 📉 🌆 🔻 🛦 
   Class #
   >
   Signature Name
   Color
   Red
   Green
   Blue
   Value
   Order
   Count
   Prob.
   P
   I
   H
   A
   FS

   1
   Class 6
   0.522
   0.522
   0.522
   6
   6
   2161
   1.000 ♥
   ♥
   ▼
   Katistics (Class 6) Х Univariate
- ข้อมูลภาพของ NDBI ช่วงระยะการเจริญเติบโตของข้าวโพดเลี้ยงสัตว์

\_

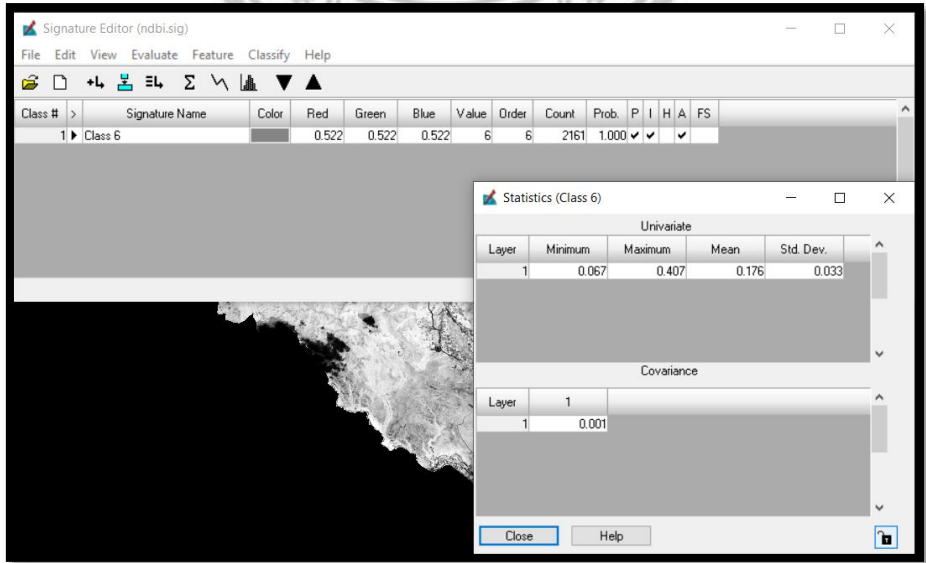

ภาพที่ 3.43 ค่า NDBI ของโปรแกรมในช่วงเก็บเกี่ยว

# บทที่ 4

# ผลการวิจัย

การศึกษาการใช้เทคนิค NDVI กับ NDBI ในการติดตามการเจริญเติบโตของข้าวโพดเลี้ยงสัตว์ กรณีศึกษา อำเภอแม่พริก จังหวัดลำปาง ผู้วิจัยได้กำหนดแบ่งผลการวิเคราะห์ออกเป็น 2 รูปแบบ คือ 1. การประยุกต์ใช้เทคนิค NDVI กับ NDBI ในการติดตามการปลูกข้าวโพดเลี้ยงสัตว์ ในปี พ.ศ.2562 ของอำเภอ แม่พริก จังหวัดลำปาง 2.เปรียบเทียบค่าประสิทธิภาพ (NDVI,NDBI) โดยวิเคราะห์ด้วยการทดสอบทางสถิติ T-Test ของข้าวโพดเลี้ยงสัตว์

4.1 การประยุกต์ใช้เทคนิค NDVI กับ NDBI ในการติดตามการปลูกข้าวโพดเลี้ยงสัตว์ ในปี พ.ศ.2562 ของ อำเภอแม่พริก จังหวัดลำปาง

ตารางที่ 4.1 แสดงค่าทางสถิติของ NDVI ในการใช้ประโยชน์ที่ดิน ช่วงเริ่มเพาะปลูก ทั้งหมด 4 ประเภท

| ประเภท             | Minimum | Maximum | Mean  | Std.Dev | N (Pixel) |
|--------------------|---------|---------|-------|---------|-----------|
| ข้าวโพดเลี้ยงสัตว์ | -0.074  | 0.29    | 0.053 | 0.037   | 1509      |
| พื้นที่แหล่งน้ำ    | -0.130  | 0.219   | 0.029 | 0.038   | 11135     |
| พื้นที่ป่า         | 0.169   | 0.376   | 0.242 | 0.035   | 4487      |
| พื้นที่หมู่บ้าน    | -0.035  | 0.544   | 0.289 | 0.075   | 6166      |

ตารางที่ 4.2 แสดงค่าทางสถิติของ NDBI ในการใช้ประโยชน์ที่ดิน ช่วงเริ่มเพาะปลูก ทั้งหมด 4 ประเภท

| ประเภท             | Minimum | Maximum | Mean  | Std.Dev | N (Pixel) |
|--------------------|---------|---------|-------|---------|-----------|
| ข้าวโพดเลี้ยงสัตว์ | 0.087   | 0.344   | 0.177 | 0.040   | 1077      |
| พื้นที่แหล่งน้ำ    | -0.166  | 0.397   | 0.022 | 0.095   | 11135     |
| พื้นที่ป่า         | 0.169   | 0.376   | 0.242 | 0.035   | 4487      |
| พื้นที่หมู่บ้าน    | -0.035  | 0.544   | 0.289 | 0.075   | 6166      |

| ประเภท             | Minimum | Maximum | Mean  | Std.Dev | N (Pixel) |
|--------------------|---------|---------|-------|---------|-----------|
| ข้าวโพดเลี้ยงสัตว์ | 0.147   | 0.577   | 0.457 | 0.079   | 266       |
| พื้นที่แหล่งน้ำ    | 0.089   | 0.546   | 0.181 | 0.087   | 242       |
| พื้นที่ป่า         | 0.421   | 0.575   | 0.508 | 0.036   | 211       |
| พื้นที่หมู่บ้าน    | 0.149   | 0.545   | 0.452 | 0.07    | 156       |

ตารางที่ 4.3 แสดงค่าทางสถิติของ NDVI ในการใช้ประโยชน์ที่ดิน ช่วงเจริญเติบโต ทั้งหมด 4 ประเภท

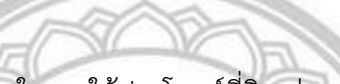

ตารางที่ 4.4 แสดงค่าทางสถิติของ NDBI ในการใช้ประโยชน์ที่ดิน ช่วงเจริญเติบโต ทั้งหมด 4 ประเภท

| ประเภท             | Minimum | Maximum | Mean  | Std.Dev | N (Pixel) |
|--------------------|---------|---------|-------|---------|-----------|
| ข้าวโพดเลี้ยงสัตว์ | 0.087   | 0.476   | 0.352 | 0.055   | 266       |
| พื้นที่แหล่งน้ำ    | -0.725  | 0.333   | 0.249 | 0.354   | 221       |
| พื้นที่ป่า         | 0.296   | 0.417   | 0.352 | 0.021   | 210       |
| พื้นที่หมู่บ้าน    | 0.266   | 0.521   | 0.413 | 0.060   | 53        |

# ลิขสิทธิ์ มหาวิทยาลัยนเรศวร

# ตารางที่ 4.5 แสดงค่าทางสถิติของ NDVI ในการใช้ประโยชน์ที่ดิน ช่วงเก็บเกี่ยว ทั้งหมด 4 ประเภท

| ประเภท             | Minimum | Maximum | Mean   | Std.Dev | N (Pixel) |
|--------------------|---------|---------|--------|---------|-----------|
| ข้าวโพดเลี้ยงสัตว์ | -0.055  | 0.177   | 0.040  | 0.026   | 2235      |
| พื้นที่แหล่งน้ำ    | -0.107  | 0.139   | -0.005 | 0.023   | 6425      |
| พื้นที่ป่า         | 0.060   | 0.366   | 0.146  | 0.038   | 3031      |
| พื้นที่หมู่บ้าน    | 0.030   | 0.397   | 0.211  | 0.055   | 1662      |

| ประเภท             | Minimum | Maximum | Mean   | Std.Dev | N (Pixel) |
|--------------------|---------|---------|--------|---------|-----------|
| ข้าวโพดเลี้ยงสัตว์ | 0.067   | 0.407   | 0.176  | 0.033   | 2161      |
| พื้นที่แหล่งน้ำ    | -0.182  | 0.255   | -0.052 | 0.062   | 6425      |
| พื้นที่ป่า         | 0.060   | 0.366   | 0.146  | 0.038   | 3031      |
| พื้นที่หมู่บ้าน    | 0.030   | 0.397   | 0.211  | 0.055   | 1662      |

ตารางที่ 4.6 แสดงค่าทางสถิติของ NDBI ในการใช้ประโยชน์ที่ดิน ช่วงเก็บเกี่ยว ทั้งหมด 4 ประเภท

# 4.2 เปรียบเทียบค่าประสิทธิภาพ (NDVI,NDBI) โดยวิเคราะห์ด้วยการทดสอบทางสถิติ T-Test ของ ข้าวโพดเลี้ยงสัตว์

ศึกษาการจำแนกพื้นที่ปลูกข้าวโพดเลี้ยงสัตว์ โดยได้จากการวิเคราะห์ค่าการสะท้อนแสงของ ดัชนีความแตกต่างพืชพรรณ (NDVI) และค่าการสะท้อนแสงของค่าดัชนีสิ่งปลูก (NDBI) ของ ข้อมูลภาพถ่ายดาวเทียม 3 ช่วงเวลา คือ ช่วงเพาะปลูก ช่วงเจริญเติบโต และช่วงเก็บเกี่ยว ระหว่างปี พ.ศ.2562 และปี พ.ศ.2563

- ทดสอบสมมุติฐานว่าค่า NDVI,NDBI ของพื้นที่เพาะปลูกข้าวโพดเลี้ยงสัตว์แตกต่างจากพื้นที่การ ใช้ประโยชน์ที่ดินชนิดอื่นหรือไม่ ที่ระดับความเชื่อมั่น 95% สมมุติฐานทางการวิจัย
- สมมุติฐานหลัก : พื้นที่เพาะปลูกข้าวโพดเลี้ยงสัตว์กับพื้นที่การใช้ประโยชน์ชนิดอื่น
   ไม่แตกต่างกัน
- สมมุติฐานรอง : พื้นที่เพาะปลูกข้าวโพดเลี้ยงสัตว์กับพื้นที่การใช้ประโยชน์ชนิดอื่น แตกต่างกัน

ตารางที่ 4.7 แสดงผลการวิเคราะห์ ค่าทางสถิติช่วงเริ่มเพาะปลูก ของข้าวโพดเลี้ยงสัตว์เมื่อเทียบกับ การใช้ ประโยชน์ที่ดินชนิดอื่น ในสมมุติฐานที่ 2

| ประเภท             | NDVI  | NDBI  | t-Test: Paired Two Sample for Means |              |             |
|--------------------|-------|-------|-------------------------------------|--------------|-------------|
| ข้าวโพดเลี้ยงสัตว์ | 0.053 | 0.177 |                                     |              |             |
| พื้นที่แหล่งน้ำ    | 0.029 | 0.022 |                                     | NDVI         | NDBI        |
| พื้นที่ป่า         | 0.242 | 0.242 | Mean                                | 0.15325      | 0.1825      |
| พื้นที่หมู่บ้าน    | 0.289 | 0.289 | Variance                            | 0.01726425   | 0.013557667 |
|                    |       |       | Observations                        | 4            | 4           |
|                    |       |       | Pearson Correlation                 | 0.87655392   |             |
|                    |       |       | Hypothesized Mean Difference        | 0            |             |
|                    |       |       | df                                  | 3            |             |
|                    |       |       | t Stat                              | -0.924860248 |             |
|                    |       |       | P(T<=t) one-tail                    | 0.211626649  |             |
|                    |       |       | t Critical one-tail                 | 2.353363435  |             |
|                    |       |       | P(T<=t) two-tail                    | 0.423253298  |             |
|                    |       |       | t Critical two-tail                 | 3.182446305  |             |
|                    |       |       | α                                   | 0.05         |             |
|                    |       |       | Significanae                        | UnSig        |             |

#### สรุปผลการทดสอบโดยโปรแกรม

ผลการวิเคราะห์ ค่า NDVI และ NDBI ของข้าวโพดเลี้ยงสัตว์เมื่อเทียบกับ ใช้ประโยชน์ที่ดินชนิดอื่นๆพบว่าค่า P(T<=t) two-tail มีค่าเท่ากับ 0.42 ซึ่งมากกว่าค่าระดับนัยสำคัญ 0.05 จึง ปฏิเสธ H1 ยอมรับ H0 นั่น หมายความว่า NDVI และ NDBI ของข้าวโพดเลี้ยงสัตว์ไม่แตกต่างจากพืชอื่นอย่างมีนัยสำคัญทางสถิติ

ตารางที่ 4.8 แสดงผลการวิเคราะห์ ค่าทางสถิติช่วงเจริญเติบโต ของข้าวโพดเลี้ยงสัตว์เมื่อเทียบกับ การใช้ ประโยชน์ที่ดินชนิดอื่น ในสมมุติฐานที่ 2

| ประเภท            | NDVI  | NDBI  | t-Test: Paired Two Sample for Means |         |
|-------------------|-------|-------|-------------------------------------|---------|
| ข้าวโพดเลียงสัตว์ | 0.457 | 0.352 |                                     |         |
| พื้นที่แหล่งน้ำ   | 0.181 | 0.249 | NDVI                                | NDBI    |
| พื้นที่ป่า        | 0.508 | 0.352 | Mean 0.3995                         | 0.3415  |
| พื้นที่หมู่บ้าน   | 0.452 | 0.413 | Variance 0.021859                   | 0.00463 |
|                   |       |       | Observations 4                      | 4       |
|                   |       |       | Pearson Correlation 0.851838039     |         |
|                   |       |       | Hypothesized Mean Difference 0      |         |
|                   |       |       | df 3                                |         |
|                   |       |       | t Stat 1.199643441                  |         |
|                   |       |       | P(T<=t) one-tail 0.1581909          |         |
|                   |       |       | t Critical one-tail 2.353363435     |         |
|                   |       |       | P(T<=t) two-tail 0.3163818          |         |
|                   |       |       | t Critical two-tail 3.182446305     |         |
|                   |       |       | α 0.05                              |         |
|                   |       |       | Significanae UnSig                  |         |

#### สรุปผลการทดสอบโดยโปรแกรม

ผลการวิเคราะห์ ค่า NDVI และ NDBI ของข้าวโพดเลี้ยงสัตว์เมื่อเทียบกับ ใช้ประโยชน์ที่ดินชนิดอื่นๆพบว่าค่า P(T<=t) two-tail มีค่าเท่ากับ 0.31 ซึ่งมากกว่าค่าระดับนัยสำคัญ 0.05 จึง ปฏิเสธ H1 ยอมรับ H0 นั่น หมายความว่า NDVI และ NDBI ของข้าวโพดเลี้ยงสัตว์ไม่แตกต่างจากพืชอื่นอย่างมีนัยสำคัญทางสถิติ

ตารางที่ 4.9 แสดงผลการวิเคราะห์ ค่าทางสถิติช่วงเก็บเกี่ยว ของข้าวโพดเลี้ยงสัตว์เมื่อเทียบกับ การใช้ ประโยชน์ที่ดินชนิดอื่น ในสมมุติฐานที่ 2

| ประเภท             | NDVI   | NDBI   | t-Test: Paired Two Sample for Means |              |
|--------------------|--------|--------|-------------------------------------|--------------|
| ข้าวโพดเลี้ยงสัตว์ | 0.040  | 0.176  |                                     |              |
| พื้นที่แหล่งน้ำ    | -0.005 | -0.052 | NDVI                                | NDBI         |
| พื้นที่ป่า         | 0.146  | 0.146  | Mean 0.0                            | 98 0.12025   |
| พื้นที่หมู่บ้าน    | 0.211  | 0.211  | Variance 0.0096                     | 82 0.0138923 |
|                    |        |        | Observations                        | 4 4          |
|                    |        |        | Pearson Correlation 0.7472510       | 86           |
|                    |        |        | Hypothesized Mean Difference        | 0            |
|                    |        |        | df                                  | 3            |
|                    |        |        | t Stat -0.5632648                   | 16           |
|                    |        |        | P(T<=t) one-tail 0.3063045          | 33           |
|                    |        |        | t Critical one-tail 2.3533634       | 35           |
|                    |        |        | P(T<=t) two-tail 0.6126090          | 65           |
|                    |        |        | t Critical two-tail 3.1824463       | 05           |
|                    |        |        | α 0                                 | 05           |
|                    |        |        | Significanae Un                     | Sig          |
|                    |        |        | ISAN JOSE //                        |              |

# สรุปผลการทดสอบโดยโปรแกรม อี่ มหาวิทยาลัยนเรศวร

ผลการวิเคราะห์ ค่า NDVI และ NDBI ของข้าวโพดเลี้ยงสัตว์เมื่อเทียบกับ ใช้ประโยชน์ที่ดินชนิดอื่นๆพบว่าค่า P(T<=t) two-tail มีค่าเท่ากับ 0.61 ซึ่งมากกว่าค่าระดับนัยสำคัญ 0.05 จึง ปฏิเสธ H1 ยอมรับ H0 นั่น หมายความว่า NDVI และ NDBI ของข้าวโพดเลี้ยงสัตว์ไม่แตกต่างจากพืชอื่นอย่างมีนัยสำคัญทางสถิติ

# บทที่ 5

# สรุปผลการศึกษาและข้อเสนอแนะ

#### 5.1 สรุปผลการวิจัย

# ้ วัตถุประสงค์ข้อที่ 1. การประยุกต์ใช้เทคนิค NDVI กับ NDBI ในการติดตามการปลูกข้าวโพดเลี้ยงสัตว์ ใน ปี พ.ศ.2562 ของอำเภอแม่พริก จังหวัดลำปาง

การประยุกต์ใช้ข้อมูลดาวเทียม Sentinel-2 ศึกษาพื้นที่เกษตรกรข้าวโพดเลี้ยงสัตว์ปีเพาะปลูก 2562 ในเขตอำเภอแม่พริก จังหวัดลำปางด้วยเทคนิค NDVI และ NDBI ดาวเทียม Sentinel-2 มีเครื่องตรวจวัดที่ เรียก Multispectral Instrument : MSI ประกอบไปด้วย 12 Band

การวิเคาะห์ NDVI และ NDBI ของดาวเทียม Sentinel-2

NDVI = (NIR-Red)/(NIR+Red)

Sentinel-2 :(Band8-Band4)/ (Band8+Band4)

NDBI = (R1650-R830)/(R1650+R830)

Sentinel-2 :(Band11-Band8)/ (Band11+Band8)

ผลการวิเคราะห์การจำแนกพื้นที่จากดัชนีความแตกต่างพืชพรรณ (NDVI) และดัชนีความ แตกต่าง ของสิ่งปลูกสร้าง (NDBI) ที่ได้ เมื่อนำค่าที่ได้จากโปรแกรมมาวิเคราะห์จึงเห็นได้ว่ามีความแตกต่างจากการใช้ ประโยชน์ที่ดิน ชนิดอื่น ได้แก่ ข้าวโพดเลี้ยงสัตว์,พื้นที่แหล่งน้ำ,พื้นที่ป่า,พื้นที่หมูบ้าน ในช่วงเวลา (เพาะปลูก, เจริญเติบโต และเก็บเกี่ยว) สรุปได้ว่าดัชนีความแตกต่างพืชพรรณ (NDVI) ปีพ.ศ. 2562-2563 และดัชนีความ แตกต่างของสิ่งปลูกสร้าง (NDBI) ปีพ.ศ.2562-2563 ทุกประเภทมีความแตกต่างกันเล็กน้อยของทุกช่วงเวลา วัตถุประสงค์ข้อที่ 2. เปรียบเทียบค่าประสิทธิภาพ (NDVI,NDBI) โดยวิเคราะห์ด้วยการทดสอบทางสถิติ

# ้วตถุประลงคขอท 2. เปรยบเทยบคาบระลทธภาพ (NDVI,NDBI) เดยวเคราะหดวยการทดล T-Test ของข้าวโพดเลี้ยงสัตว์

จากสมมติฐานข้อที่2 ผลการวิเคราะห์การจำแนกพื้นที่เพาะปลูกข้าวโพดเลี้ยงสัตว์เปรียบเทียบกับ

พื้นที่การใช้ประโยชน์ที่ดินอื่นๆ ได้แก่ ข้าวโพดเลี้ยงสัตว์,พื้นที่แหล่งน้ำ,พื้นที่ป่า,พื้นที่หมูบ้าน ด้วยดัชนีพืช พรรณ NDVI และ NDBI เมื่อนำพื้นเพาะปลูกข้าวโพดเลี้ยงสัตว์มาเปรียบเทียบกับการใช้ประโยชน์ที่ดินชนิดอื่น โดยใช้การวิเคราะห์สมมติฐาน T-Test ผลการวิเคราะห์ค่า NDVI และ NDBI ของพื้นที่เพาะปลูกเมื่อเปรียบกับ การใช้ประโยชน์ที่ดินชนิดอื่นพบว่าค่า P(T<=t) two-tail มีค่ามากกว่าค่าระดับนัยสำคัญ 0.05 จึงยอมรับ H0 ปฏิเสธ H1คือค่า NDVI และ NDBI ของพื้นที่เพาะปลูกข้าวโพดเลี้ยงสัตว์ไม่แตกต่างจากพื้นที่การใช้ประโยชน์ ที่ดินชนิดอื่นอย่างมีนัยสำคัญทางสถิติที่ระดับความเชื่อมั่น 95%

สรุปได้ว่าพื้นที่เพาะปลูกข้าวโพดเลี้ยงสัตว์อำเภอแม่พริก จังหวัดลำปาง ไม่แตกต่างจาก พื้นที่การใช้ ประโยชน์ที่ดินชนิดอื่น อย่างชัดเจน

# 5.2 ข้อเสนอแนะ

- การใช้ภาพถ่ายดาวเทียมควรคำนึงถึงช่วงเวลาที่อาจมีเมฆปกคลุมบนภาพถ่าย ถ้าหลีกเลี่ยงไม่ได้ ควรหาภาพดาวเทียมอื่นหรือศึกษาวิธีการอื่นๆ
- 2. ควรนำเทคนิค NDVI ขั้นสูงชนิดอื่นมาประยุกต์ เพื่อเพิ่มความถูกต้องในการจำแนกพื้นที่
- การศึกษาศักยภาพการผลิตข้าวโพดเลี้ยงสัตว์ในครั้งนี้ไม่ได้มีการลงพื้นที่เก็บข้อมูลผลผลิต ต่อไร่ของเกษตรกร ควรมีการเก็บข้อมูลผลผลิตข้าวโพดเลี้ยงสัตว์จากเกษตรกรโดยตรง

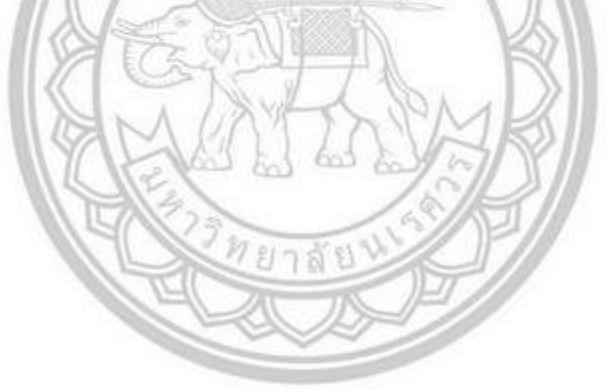

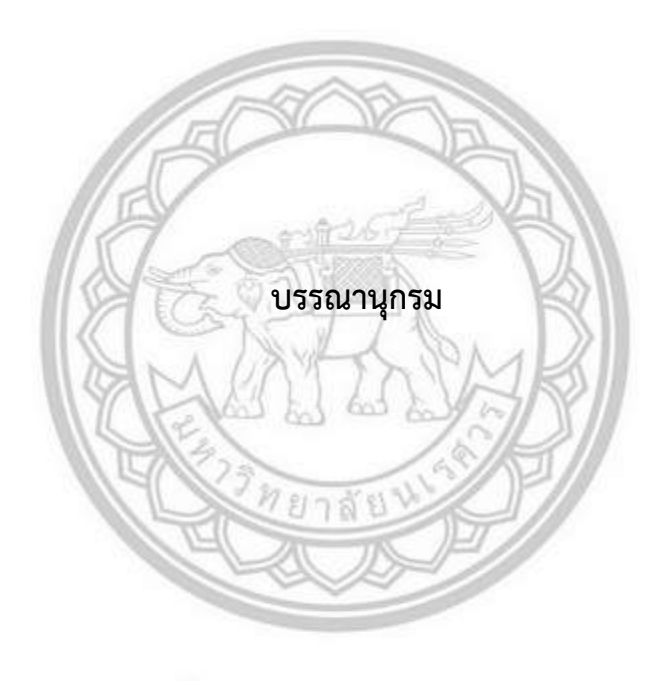

#### บรรณานุกรม

กันยารัตน์ อุตสาสาสน์. (2562). เจ้าหน้าที่เกษตรอำเภอแม่พริก จังหวัดลำปาง

ภานุพันธุ์ ไมตรี. (2561). การประยุกต์ใช้ดัชนีพืชพรรณ (NDVI) ในการศึกษาศักยภาพการเพาะปลูก

ข้าวในพื้นที่ อำเภอเชียงของ จังหวัดเชียงราย. วิทยานิพนธ์ วท.บ., มหาวิทยาลัยนเรศวร, พิษณุโลก. ยศธร ไตรพรมมา. (2562). การใช้เทคนิค NDVI และNDWI ในการจำแนกชนิดป่าไม้ในเขตอำเภอนครไทย

จังหวัดพิษณุโลก. วิทยานิพนธ์ วท.บ., มหาวิทยาลัยนเรศวร, พิษณุโลก.

้สุจิตรา เรื่องพูล (2559). การประยุกต์ข้อมูลจากระยะไกลศึกษาศักยภาพพื้นที่ปลูกมันสำปะหลัง

ในอำเภอนครไทยและ อำเภอชาติตระการ จังหวัดพิษณุโลก. วิทยานิพนธ์ วท.บ.,

มหาวิทยาลัยนเรศวร, พิษณุโลก.

Kshetri, T. B. NDVI, NDBI & NDWI Calculation Using Landsat 7, 8.

Macarof, P., & Statescu, F. (2017). Comparasion of ndbi and ndvi as indicators of surface urban heat island effect in landsat 8 imagery: A case study of iasi. Present Environment and Sustainable Development, 11(2), 141-150.

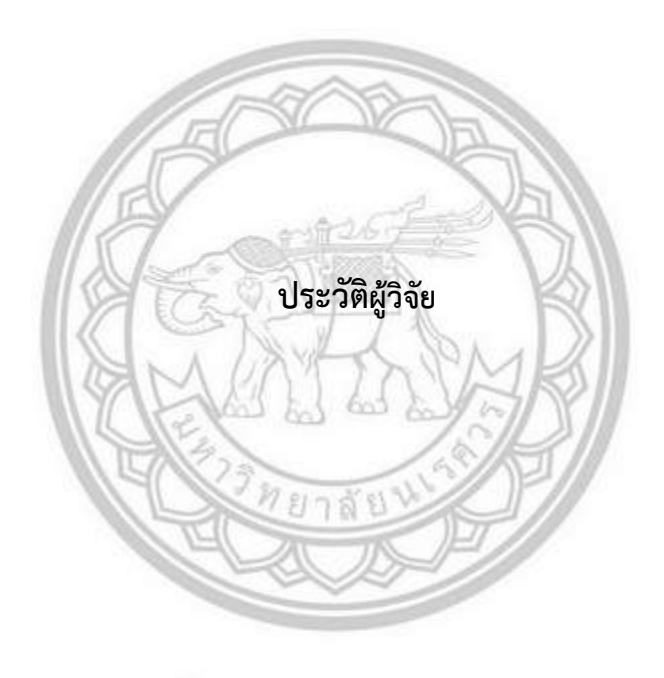

# ประวัติผู้วิจัย

| ชื่อ – ชื่อสกุล   | ศิรินธร ทองคำ                                  |
|-------------------|------------------------------------------------|
| วัน เดือน ปี เกิด | 6 กรกฎาคม 2541                                 |
| ที่อยู่ปัจจุบัน   | 35/3 ถ.เทพาพัฒนา ต.ในเมือง อ.เมือง จ.เพชรบูรณ์ |

ประวัติการศึกษา

พ.ศ. 2560 – ปัจจุบัน วท.บ. (ภูมิศาสตร์) มหาวิทยาลัยนเรศวร เกรดเฉลี่ย 2.54

พ.ศ. 2557 - 2559 ระดับมัธยมศึกษาตอนปลาย (วิทย์-คณิต) โรงเรียนวิทยานุกูลนารี

208 ถ.สามัคคีชัย ต.ในเมือง อ.เมือง จ.เพชรบูรณ์ 6700

เกรดเฉลี่ย 3.03

พ.ศ. 2553 – 2556 ระดับมัธยมศึกษาตอนต้น โรงเรียนวิทยานุกูลนารี

208 ถ.สามัคคีชัย ต.ในเมือง อ.เมือง จ.เพชรบูรณ์ 6700